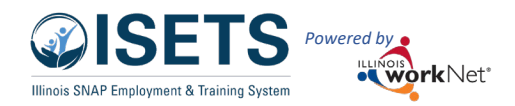

# Contents

| Overview                                              | 1 |
|-------------------------------------------------------|---|
| Purpose:                                              | 1 |
| Who Enters/Maintains Data                             | 2 |
| Access Customer Profile Page                          | 2 |
| Enter Information                                     | 2 |
| Enrollment                                            | 3 |
| Add Activities/Services in ISETS E&T Programs         | 3 |
| Attendance                                            | 3 |
| Create the Reports                                    | 4 |
| Attendance Reports                                    | 5 |
| 2606 - Earnfare                                       | 5 |
| 2610 – SNAP Job Placement or SNAP 2 Success           | 6 |
| 4334                                                  | 7 |
| Support Services Summary                              | 7 |
| Intermediary Report                                   | 8 |
| 4333 – All participants Who Received Benefits Summary | 8 |
| Differences in the 4333 and SSS                       | 9 |
| Employment Verification1                              | 0 |
| ISETS Employment Report1                              | 0 |
| Staffing & Billing Tools1                             | 1 |
| Earnfare1                                             | 2 |
| Earnfare Administrative Expenses Certification1       | 2 |
| Earnfare Referral & Attendance Summary1               | 2 |
| SNAP to Success Financial Report                      | 3 |
| Add a new report:1                                    | 4 |

# Overview

### Purpose:

The billing and staffing tool is a monthly function for providers and IDHS staff to communicate about participants.

- Information is entered on the customer profiles in ISETS.
- Individual reports are created based upon the entered information.

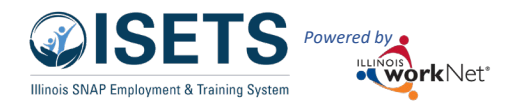

• Monthly reports are compiled from the created parts.

#### Who Enters/Maintains Data

- Statewide User Roles Statewide staff view/edit report information.
- Program Manager, Intermediary, and Provider Partners Staff can enter information and create reports.

- Provider Manager Reviews report prior to submission to billing.
- Billing Manager Obtains clarification, if necessary, before approving submissions.

#### Access Customer Profile Page

- 1. Log into <u>www.illinoisworknet.com</u>.
- 2. Select My Dashboard.
- 3. Select Partner Tools.
- 4. Select the icon for ISETS. Partner lands on the customer list. Short cut link to bookmark https://apps.illinoisworknet.com/SiteAdministration/IDHSET/Admin/Index/
- 5. Select the **Reports** icon in the top menu bar.

#### **Enter Information**

Ensure that activity is up to date on the customer profile.

For customers to report on the various reports, they will need to have:

- Approved referral
- Enrollment
- Active status
- Active SNAP Activity an open date in the month of the selected report
  - Service assigned to a provider (Service Provider tab in service/activity).

In addition, they will need to have:

- Attendance 2610 or 2606
- Activities 4334
- Support Services added

Items may be accessed from the Overview tab of the customer profile or by selecting the individual service/activity items in the EP/Case Management section. After updating all customer profiles for the month, access the Customer Forms tab to begin creating the reports.

| REPORTS<br>ect/Category<br>ETS<br>ETS: Staffing & Billing T                                                                                                    |                                                                                                |                                                                                                    |                                                                                      | HI, INFOUTRAINT/_SIDCCWD.CO                                                                                                    |
|----------------------------------------------------------------------------------------------------|------------------------------------------------------------------------------------------------|----------------------------------------------------------------------------------------------------|--------------------------------------------------------------------------------------|----------------------------------------------------------------------------------------------------|
| ect/Category<br>ETS<br>ETS: Staffing & Billing T                                                                                                    |                                                                                                |                                                                                                    |                                                                                      |                                                                                                    |
| ETS<br>ETS: Staffing & Billing T                                                                                                    |                                                                                                |                                                                                                    |                                                                                      |                                                                                                    |
| ETS: Staffing & Billing T                                                                                                    |                                                                                                | ~                                                                                                    |                                                                                      |                                                                                                    |
|                                                                                                    | ools                                                                                           |                                                                                                    |                                                                                      |                                                                                                    |
| imary User: Provider m                                                                                                    | anager, other workf                                                                            | orce development staff (TANE/                                                                                                    | E&T), or local FCRC staff                                                            |                                                                                                    |
| irpose: The ISETS: Staff                                                                                                    | ing & Billing Tools al                                                                         | llows management and review                                                                                                    | of monthly provider staffing.                                                        |                                                                                                    |
| cess the ISETS: Staffing                                                                                                    | & Billing Tools to:                                                                            |                                                                                                    |                                                                                      |                                                                                                    |
| <ul> <li>Verify case status.</li> <li>Confirm Activities a</li> </ul>                                                                                                    | nd number of hours                                                                             |                                                                                                    |                                                                                      |                                                                                                    |
| Check SNAP Cert d                                                                                                    | ate, level of progres                                                                          | s, and changes to employability                                                                                                    | y plan.                                                                              |                                                                                                    |
| ETS: All Participants Wh                                                                                                    | o Received Benefits                                                                            | Summary                                                                                                    |                                                                                      |                                                                                                    |
|                                                                                                    |                                                                                                |                                                                                                    |                                                                                      |                                                                                                    |
| ETS: 4333 Staffing & Bi                                                                                                    | lling Tools                                                                                    |                                                                                                    |                                                                                      |                                                                                                    |
|                                                                                                    |                                                                                                |                                                                                                    |                                                                                      |                                                                                                    |
| ETS: Supportive Service                                                                                                    | s Summary                                                                                      |                                                                                                    |                                                                                      |                                                                                                    |
|                                                                                                    |                                                                                                |                                                                                                    |                                                                                      |                                                                                                    |
| ETS: Earofare Referral a                                                                                                    | nd Attendance (260                                                                             | 6) Summary                                                                                                    |                                                                                      |                                                                                                    |
|                                                                                                    |                                                                                                | o, sammary                                                                                                    |                                                                                      |                                                                                                    |
|                                                                                                    |                                                                                                |                                                                                                    |                                                                                      |                                                                                                    |
| ISETS (                                                                                                    | )<br>VFRVIFW                                                                                   |                                                                                                    |                                                                                      |                                                                                                    |
|                                                                                                    | JVERVIEW                                                                                       |                                                                                                    |                                                                                      |                                                                                                    |
| Overview                                                                                                    | ake/keterral IEP/C                                                                             | ase Management Customer Fo                                                                                                    | orms Summary loois                                                                   |                                                                                                    |
| OVERVIEW                                                                                                    |                                                                                                |                                                                                                    |                                                                                      |                                                                                                    |
|                                                                                                    |                                                                                                |                                                                                                    |                                                                                      |                                                                                                    |
| Profile: Alfred Fra                                                                                                    | nklin                                                                                          | Referrals                                                                                                    |                                                                                      |                                                                                                    |
| Email                                                                                                    |                                                                                                |                                                                                                    |                                                                                      |                                                                                                    |
| alfredfranklin@no                                                                                                    | email.com                                                                                      | Status                                                                                                    |                                                                                      |                                                                                                    |
|                                                                                                    |                                                                                                | Redetermination Date:                                                                                                    |                                                                                      |                                                                                                    |
| DOB 9/24/1974                                                                                                    |                                                                                                |                                                                                                    |                                                                                      |                                                                                                    |
| DOB 9/24/1974<br>User Name AFrai                                                                                                    | nklin1                                                                                         | Link to: ABE - Manage My Case                                                                                                    | 3/22/2023                                                                            |                                                                                                    |
| DOB 9/24/1974<br>User Name AFrai<br>Last 4 SSN 2115                                                                                                    | nklin1                                                                                         | Link to: ABE - Manage My Case<br>E&T Status:                                                                                                    | 3/22/2023<br>Exited                                                                  | <ul> <li>Modified By: ISETS 5Partner<br/>(workNetID: 26819)</li> </ul>                                                                         |
| DOB 9/24/1974<br>User Name AFrat<br>Last 4 SSN 2115                                                                                                    | nklin1                                                                                         | Link to: ABE - Manage My Case                                                                                                    | 3/22/2023<br>Exited                                                                  | V Modified By: ISETS 5Partner<br>(workNetID: 26819)<br>Date Modified: 5/27/2022                                                                |
| DOB 9/24/1974<br>User Name AFrai<br>Last 4 SSN 2115<br>Individual Numl                                                                                                    | nklin1<br>Der                                                                                  | Link to: ABE - Manage My Case<br>E&T Status:<br>Universal Assessment:<br>A Level of Progress:                                                                                                    | 3/22/2023<br>Exited<br>Complete 11/10/2021                                           | Modified By: ISETS SPartner<br>(workNetID: 26819)<br>Date Modified: 5/27/2022                                                                  |
| DOB 9/24/1974 User Name AFrai Last 4 SSN 2115 Individual Numl Redetermination 3/22/2023                                                                                                    | nklin1<br>Der<br>n Date                                                                        | Link to: ABE - Manage My Case E&T Status: Universal Assessment: Level of Progress: Employment Verification                                                                                                    | 3/22/2023<br>Exited<br>Complete 11/10/2021<br>Select                                 | Modified By: ISETS SPartner<br>(workNetID: 26819)<br>Date Modified: 5/27/2022                                                                  |
| DOB 9/24/1974 User Name AFrai Last 4 SSN 2115 Individual Numl Redetermination 3/22/2023 Primary E&T Pri                                                                                                    | nklin1<br>Der<br>1 Date                                                                        | Link to: ABE - Manage My Case<br>E&T Status:<br>Universal Assessment:<br>A Level of Progress:<br>Employment Verification<br>Status:                                                                                                    | 3/22/2023<br>Exited<br>Complete 11/10/2021<br>Select                                 | <ul> <li>Modified By: ISETS SPartner<br/>(workNett): 26519)<br/>Date Modified: 5/27/2022</li> <li></li> </ul>                                  |
| DOB 9/24/1974 User Name AFrai Last 4 SSN 2115 Individual Numl Redetermination 3/22/2023 Primary E&T Prr North - Cook Cou                                                                                                    | hkin1<br>ber<br>1 Date<br>bvider Lower<br>nty                                                  | Link to: ABE - Manage My Case<br>2 E&T Status:<br>2 Universal Assessment:<br>A Level of Progress:<br>A Employment Verification<br>Status:<br>A SNAP Case Number:                                                                                                    | 3/22/2023 Exited Complete 11/10/2021 Select Select                                   | Modified By: ISETS SPartner<br>(workNetD: 26519)<br>Date Modified: 5/27/2022     v                                                             |
| DOB 9/24/1974<br>User Name AFrai<br>Last 4 SSN 2115<br>Individual Numl<br>Redetermination<br>3/22/2023<br>Primary E&T Pr<br>North - Cook Cou<br>Secondary E&T                                                                                                    | hklint<br>ber<br>h Date<br>ovider Lower<br>nty<br>Provider N/A                                 | Link to: ABE - Manage My Case<br>© E&T Status:<br>Universal Assessment:<br>A Level of Progress:<br>A Employment Verification<br>Status:<br>SNAP Case Number:<br>SNAP Eligibility Status:                                                                                                    | 3/22/023<br>Exited<br>Complete 11/10/2021<br>Select<br>Select<br>Pending Application | V Modified By: ISETS SPartner<br>(workNet(D; 26519)<br>Date Modified: 5/27/2022 V V Modified By:<br>Date Modified By: Date Modified: 4/14/2022 |
| DOB 9/24/1974<br>User Name AFrai<br>Last 4 SSN 2115<br>Individual Numi<br>Redetermination<br>3/22/2023<br>Primary E&T Pre<br>North - Cook Cou<br>Secondary E&T<br>DHS Office N/A                                                                                   | hlini<br>ber<br>1 Date<br>vvider Lower<br>nty<br>Provider N/A                                  | Link to: ABE - Manage My Case<br>@ E&T Status:<br>@ Universal Assessment:                                                                                                    | 3/22/023<br>Exited<br>Complete 11/10/2021<br>Select<br>Select<br>Pending Application | ∨ Modified By: ISETS SPartner<br>(workNetID: 26819)<br>Date Modified: 5/27/2022     ∨     ∨     Modified By:<br>Date Modified: 4/14/2022       |
| DOB 9/24/1974<br>User Name AF/a<br>Last 4 SSN 2115<br>Individual Numl<br>Redetermination<br>3/22/2023<br>Primary E&T Pr.<br>North - Cook Coo<br>Secondary E&T<br>DHS Office N/A<br>Program Enrollin                                                                | háin1 ber s Date svíder Löwer nty Provider N/A nent SNAP Jöb                                   | Link to: ABE - Manage My Case<br>© E&IT Status:<br>© Universal Assessment:<br>A Level of Progress:<br>A Employment Verification<br>Status:<br>A SNAP Eligibility Status:<br>A Individual Number:<br>© Benefit Status:                                                                                                    | 3/22/023 Exited Complete 11/10/2021 Select Select Pending Application                | V Modified By: ISETS SPartner<br>(workNetID: 26819)<br>Date Modified: 5/27/2022 V V Modified By:<br>Date Modified: 4/14/2022                   |
| DOB 9/24/1974<br>User Name AFra<br>Last 4 SSN 2115<br>Individual Numl<br>Redetermination<br>3/22/2023<br>Primary E&T Pr<br>North - Coek Cou<br>Secondary E&T<br>DHS Office N/A<br>Program Enrollm<br>Pictometri<br>Total 10                                        | kän1 ber i Date bvider Lower nty Provider N/A nent SNAP Job                                    | Link to: ABE - Manage My Case<br>© E&IT Status:<br>© Universil Assessment:<br>A Lemployment Verification<br>Status:<br>A SNAP Case Number:<br>A SNAP Eligibility Status:<br>A Individual Number:<br>© Benefit Status:<br>© Monthly Benefit Hours:                                                                                          | 3/22/023 Estited Complete 11/10/2021 Select Select Pending Application O             | V Modified By: ISETS SPartner<br>(workNetID: 26819)<br>Date Modified: 5/27/2022 V V Modified By:<br>Date Modified: 4/14/2022                   |
| DOB 9/24/1974<br>User Name AF/au<br>Last 4 SSN 2/15<br>Individual Nami<br>Redeterminatio<br>3/22/2023<br>Primary E&T Pro<br>North - Coek Coo<br>Secondary E&T<br>DHS Office N/A<br>Program Enrollin<br>Placement<br>See All                                        | hkint<br>per<br>1 Date<br>svider Lower<br>nby<br>rovider N/A<br>nent SNAP Job                  | Link to: ABE - Manage My Case<br>© E&IT Status:<br>© Universil Assessment:<br>A Level of Progress:<br>A Employment Verification<br>Status:<br>A SNAP Ease Number:<br>A SNAP Ease Number:<br>A SNAP Ease Number:<br>Benefit Status:<br>© Monthly Benefit Hours:<br>Swe Syne from ItS                                                        | 3/22/003 Exited Complete 11/10/2021 Select Select Rending Application 0              | V Modified By: ISETS SPartner<br>(workNetID: 26819)<br>Date Modified: 5/27/2022 V V Modified By:<br>Date Modified: 4/14/2022                   |
| DOB 9/24/1974<br>User Name AFrai<br>Last 4 SSN 2115<br>Individual Numi<br>Redetermination<br>3/22/2023<br>Primary E&IT Pri<br>North - Cook Cou<br>Secondary E&IT<br>DHS Office N/A<br>Program Enroll<br>Placement<br>See All                                       | hkin1  ber  bar  bar  bar  bar  bar  bar  bar                                                  | Link to: ABE - Marage My Case<br>D E&T Status:<br>D Universil Assessment:<br>A Level of Progress:<br>A Employment Verification<br>Status?<br>A SNAP Eligibility Status:<br>A SNAP Eligibility Status:<br>Individual Number:<br>Benefit Status:<br>Save Syne from IES                                                                       | 3/22/023 Exited Complete 11/10/2021 Select Select Pending Application 0              | V Modified By: ISETS SPartner<br>(workNet(): 26519)<br>Date Modified: 5/27/2022 V V Modified By: Date Modified: 4/14/2022                      |
| DOB 9/24/1974<br>User Name AFrai<br>Last 4 SSN 2115<br>Individual Numi<br>Redetermination<br>3/22/2023<br>Primary E&IT Pro-<br>North - Cool Co-<br>Secondary E&IT<br>DHS Office N/A<br>Program Enrollin<br>Placement<br>See All<br>See Visit (S)<br>Reset Password | klint ber t Date volder Lower nty Provider N/A nent SNAP Job                                   | Link to: ABE - Marage My Case<br>D E&IT Status:<br>U Universil Assessment:<br>A Level of Progress:<br>A Employment Verification<br>Status:<br>A SNAP Eligibility Status:<br>A SNAP Eligibility Status:<br>I Individual Number:<br>Benefit Status:<br>Save Synch from IES<br>Attendance                                                     | 3/22/023 Exited Complete 11/10/2021 Select Select Pending Application 0              | V Modified By: ISETS SPartner<br>(workNet(D: 26519)<br>Date Modified: 5/27/2022 V V Modified By:<br>Date Modified: 4/14/2022                   |
| DOB 9/24/1974<br>User Name AFrai<br>Last 4 SSN 2115<br>Individual Numi<br>Redetermination<br>3/22/2023<br>Primary E&IT Pri<br>North - Cook Cou<br>Secondary E&IT<br>DHS Office N/A<br>Program Enrollin<br>Placement<br>See All<br>Sper With IS<br>Reset Password   | National Section 2014                                                                          | Link to: ABE - Marage My Case<br>D E&T Status:<br>D Universil Assessment:<br>A Engloyment Verification<br>Status:<br>A SINAP Case Number:<br>A SINAP Case Number:<br>A SINAP Case Number:<br>B Andrividual Number:<br>B Andrividual Number:<br>Save Byner Itol<br>Save Byner Itol<br>Save Byner Itol<br>Attendance                         | 3/22/023 Exited Complete 11/10/2021 Select Select Pending Application 0              | V Modified By: ISETS SPartner<br>(workNet(): 26519)<br>Date Modified: 5/27/2022 V V Modified By:<br>Date Modified: 4/14/2022                   |
| DOB 9/24/1974<br>User Name AFrai<br>Last 4 SSN 2115<br>Individual Numi<br>Redetermination<br>3/22/2023<br>Primary E&T Prr<br>North - Cook Coo<br>Secondary E&T<br>DHS Office N/A<br>Program Enrollin<br>Placement<br>See All<br>Grew Wen ES<br>Reset Password      | Nilni<br>Ser<br>In Date<br>Volder Lower<br>Provider Lower<br>Provider N/A<br>Internet SNAP Job | Link to: ABE - Manage My Case<br>D E&T Status:<br>D Universil Assessment:<br>A Level of Progress:<br>A SNAP Case Number:<br>A SNAP Case Number:<br>A SNAP Case Number:<br>A SNAP Case Number:<br>B Andividual Number:<br>D Benefit Status:<br>B Monthly Benefit Hours:<br>Save Gyne from IES<br>Attendance<br>Activities / Case Management | 3/22/023 Exited Complete 11/10/2021 Select Select Pending Application                | V Modified By: ISETS SPartner<br>(workNet(D: 26519)<br>Date Modified: 5/27/2022 V V Modified By: Date Modified: 4/14/2022                      |

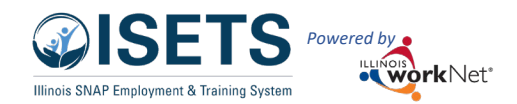

# Fnrollment

Customers need to be enrolled through the Intake/Referrals tab. Full directions may be found here: https://www.illinoisworknet.com/DownloadPrint/Intake%20and%20Referral%20-%20Provider%20staff.pdf

Customers need to have an active status on the overview page. Active status includes:

- Active
- Exited (during the report period month)
- Retention

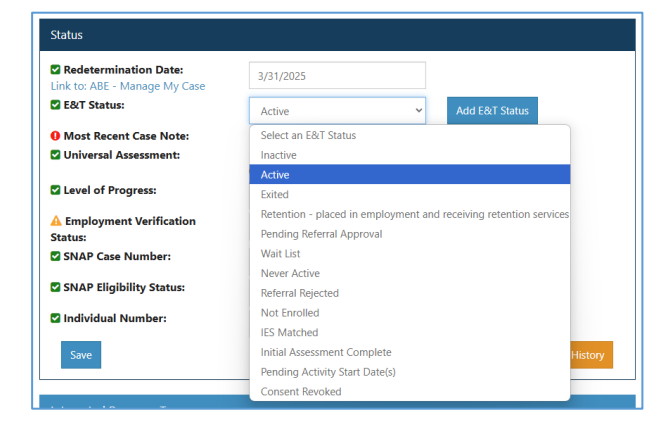

# Add Activities/Services in ISETS E&T Programs

### Attendance

This feature allows you to track the attendance of the participant for this activity.

- Service must be Started/Open with a . start date and anticipated end date.
- Select the attendance tab.
- Select the week for which attendance is to be tracked.
- Enter the time for check-in, lunch, and • check-out for each day.
- Save, or if the person entering the information ca • the attendance is correct, select Submit and Verify Attendance. If the attendance has been verified and must be changed, partners have to submit a help
- Attendance may also be entered for groups of particip
- Participants may enter attendance from the tools in the • personal account - My Dashboard.
- Attendance may be accessed from the EP/Case Mana or the Overview page.
- Services/Activities are used to create the monthly rep
- Employment must be entered and verified for the 4333 form.

| Status (Default) Service Provide                                                                                 | er Dollar Value of S                                                                                                    | Service Attenda                                                                                                    | ance Earned Cred                                                                                                    | entials                           |                                                                                                    |                                                                                                    |
|----------------------------------------------------------------------------------------------------|----------------------------------------------------------------------------------------------------|----------------------------------------------------------------------------------------------------|----------------------------------------------------------------------------------------------------|-----------------------------------|----------------------------------------------------------------------------------------------------|----------------------------------------------------------------------------------------------------|
| Career Plan / Build a Plan / Edit Cus                                                                            | stomer Service                                                                                                    |                                                                                                    |                                                                                                    |                                   |                                                                                                    |                                                                                                    |
| DIT CUSTOMER SERV                                                                                                | 'ICE                                                                                                    |                                                                                                    |                                                                                                    |                                   |                                                                                                    |                                                                                                    |
| Profile: C on                                                                                                    | *Get Started: Le                                                                                                    | arn about explori                                                                                                    | ng careers.                                                                                                    |                                   |                                                                                                    |                                                                                                    |
| Email gmail.com                                                                                                  | Planned Start I<br>Planned Due D                                                                                                    | Date: 12/1/2021<br>ate: 12/8/2021                                                                                                    |                                                                                                    | # of planned v<br>Status: Started | weekly hours: 5.00<br>d/Open                                                                                                    |                                                                                                    |
| User Name C 9                                                                                                    |                                                                                                    |                                                                                                    |                                                                                                    |                                   |                                                                                                    |                                                                                                    |
| Last 4 SSN 0392                                                                                                  | Week                                                                                                    | 4                                                                                                    | Total                                                                                                    | hours/week                        | * Verified                                                                                                    | ÷                                                                                                    |
| See All                                                                                                    | 11/28/2021-                                                                                                    | 12/4/2021                                                                                                    |                                                                                                    |                                   | U Not Verified                                                                                                    |                                                                                                    |
| Reset Password Send Message                                                                                      | 12/5/2021-1                                                                                                    | 2/11/2021                                                                                                    |                                                                                                    |                                   | Not Verified                                                                                                    | ł                                                                                                    |
|                                                                                                    | Showing 1 to 2                                                                                                    | of 2 entries                                                                                                    | ARDS- L CUSTON                                                                                                    | MERS 🖉 GROUP                      | s <b>1 🖛 </b> î 🗉                                                                                                    |                                                                                                    |
|                                                                                                    |                                                                                                    |                                                                                                    |                                                                                                    |                                   |                                                                                                    |                                                                                                    |
|                                                                                                    | EDIT WEEKLY /                                                                                                    | ATTENDANCE (W                                                                                                    | EEK OF 11/28/202                                                                                                    | 21-12/4/2021)                     |                                                                                                    |                                                                                                    |
| on can verify                                                                                                    | EDIT WEEKLY                                                                                                    | ATTENDANCE (W<br>Check In                                                                                                    | EEK OF 11/28/202                                                                                                    | 21-12/4/2021)                     | Check Out                                                                                                    | Updated                                                                                                    |
| on can verify<br>Verify                                                                                          | Day<br>Sunday<br>11/28/2021                                                                                                    | ATTENDANCE (W                                                                                                    | Lunch Start                                                                                                    | Lunch End                         | Check Out                                                                                                    | <b>Updated</b><br>n/a                                                                                                    |
| on can verify<br>Verify<br><i>ed and it</i>                                                                      | EDIT WEEKLY /<br><b>Day</b><br>Sunday<br>11/28/2021<br>Monday<br>11/29/2021                                                                                                    | ATTENDANCE (W                                                                                                    | EEK OF 11/28/202                                                                                                    | Lunch End                         | Check Out                                                                                                    | Updated<br>n/a<br>n/a                                                                                                    |
| on can verify<br>Verify<br><i>ied and it</i><br><i>help request.</i>                                             | EDIT WEEKLY /<br>Sunday<br>11/28/2021<br>Monday<br>11/29/2021<br>Tuesday<br>11/30/2021                                                                                                    | ATTENDANCE (W                                                                                                    | EEK OF 11/28/202                                                                                                    | Lunch End                         | Check Out                                                                                                    | Updated<br>n/a<br>n/a<br>n/a                                                                                                    |
| on can verify<br>Verify<br><i>ied and it</i><br><i>help request.</i><br>Inticipants.                             | EDIT WEEKLY /<br><b>Day</b><br>Sunday<br>11/28/2021<br>Monday<br>11/29/2021<br>Tuesday<br>11/30/2021<br>Wednesday<br>12/1/2021                                                                  | ATTENDANCE (W                                                                                                    | EEK OF 11/28/202                                                                                                    | Lunch End                         | Check Out                                                                                                    | Updated           n/a           n/a           n/a           n/a                                                                                                    |
| on can verify<br>Verify<br><i>ied and it</i><br><i>help request.</i><br>articipants.<br>s in their               | EDIT WEEKLY /<br>Day<br>Sunday<br>11/28/2021<br>Tuesday<br>11/30/2021<br>Wednesday<br>12/1/2021<br>Thursday<br>12/2/2021                                                                        | ATTENDANCE (W                                                                                                    | EEK OF 11/28/202  Lunch Start                                                                                                    | Lunch End                         | Check Out                                                                                                    | Updated           n/a           n/a           n/a           n/a           n/a                                                                                                    |
| on can verify<br>Verify<br><i>ied and it</i><br><i>help request.</i><br>articipants.<br>s in their               | EDIT WEEKLY /<br>Sunday<br>11/28/2021<br>Monday<br>11/29/2021<br>Tuesday<br>11/30/2021<br>Wednesday<br>12//2021<br>Thursday<br>12/2/2021<br>Friday<br>12/2/2021                                 | Check In Check In Che | EEK OF 11/28/202                                                                                                    | Lunch End                         | Check Out                                                                                                    | Updated           n/a           n/a           n/a           n/a           n/a           n/a                                                                                                   |
| on can verify<br>Verify<br><i>ied and it</i><br><i>help request.</i><br>articipants.<br>s in their<br>Aanagement | EDIT WEEKLY,<br>Day<br>Sunday<br>11/28/2021<br>Monday<br>11/29/2021<br>Tuesday<br>11/30/2021<br>Wednesday<br>12/1/2021<br>Thursday<br>12/2/2021<br>Friday<br>12/3/2021<br>Saturday<br>12/3/2021 | Check In Check In Che | EEK OF 11/28/202  Lunch Start  Lunch Start | Lunch End                         | Check Out           Image: Image: Ima | Updated           n/a           n/a           n/a           n/a           n/a           n/a           n/a           n/a           n/a                                                         |
| on can verify<br>Verify<br><i>ied and it</i><br><i>help request.</i><br>articipants.<br>s in their<br>Management | EDIT WEEKLY /<br>Day<br>Sunday<br>11/28/2021<br>Tuesday<br>12/12/2021<br>Tuesday<br>12/1/2021<br>Thursday<br>12/2021<br>Friday<br>12/2021<br>Saturday<br>12/4/2021                              | ATTENDANCE (W                                                                                                    | EEK OF 11/28/202  Lunch Start                                                                                                    | Lunch End                         | Check Out                                                                                                    | Updated           n/a           n/a           n/a           n/a           n/a           n/a           n/a           n/a           n/a           n/a           n/a           n/a           n/a |

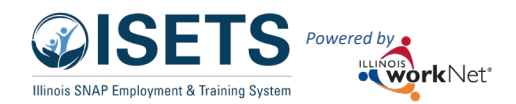

Create the Reports

|                          | Net                |                              |                                               |                           | 0               | DASHBOAR         | DS - & CUST          | OMERS             | r dil 1           | HI, 6PARTNER -       |
|--------------------------|--------------------|------------------------------|-----------------------------------------------|---------------------------|-----------------|------------------|----------------------|-------------------|-------------------|----------------------|
| <b>L</b> ISETS           | CUSTO              | MER FO                       | RMS                                           |                           |                 |                  |                      |                   |                   |                      |
| Overview In              | take/Referral      | IEP/Case Mar                 | nagement C                                    | ustomer Forn              | ns Summa        | ry Tools         |                      |                   |                   |                      |
| CUSTOMER                 | R FORMS            |                              |                                               |                           |                 |                  |                      |                   |                   |                      |
|                          |                    |                              |                                               |                           |                 |                  |                      |                   |                   |                      |
| Profile: Andy He         | enry               | Select                       | a form                                        |                           |                 |                  | T.s                  |                   |                   |                      |
| Email<br>andyhenry@iset: | stestuser.com      | Select<br>1L444-2<br>1L444-4 | a form<br>2610 Activity Rep<br>4334 Employmer | oort<br>It and Training ( | Customer Staffi | ng               |                      |                   |                   | Add Referral         |
| DOB 7/10/1979            |                    | IL444-                       | 2606D - Regular                               | Earnfare Referra          | al Earnfare and | Attendance       |                      | Search            |                   |                      |
| User Name AHe            | enry1              |                              |                                               |                           |                 |                  |                      |                   | Date              | 300 Km 57 J          |
| Last 4 SSN 005           | 1                  | <b>▲</b>                     | Referred To                                   | Referred<br>From          | Added           | Referral<br>Form | Provider<br>Response | Marked<br>By      | Marked<br>By      | SNAP/E&T<br>Eligible |
| Individual Nun           | n <b>ber</b> 12345 | 1                            | Jane Adams                                    | Asian                     | 5/17/2022       | Print            | Waiting for          | Not Yet           | Not Yet           | ONot                 |
| Redeterminatio           | on Date            |                              | Corp                                          | Human<br>Services         |                 |                  | Response             | Marked            | Marked            | Receiving            |
| Primary E&T P            | rovider Asian      | 2                            | Lower North<br>- Cook                         | Asian<br>Human            | 5/18/2021       | Print            | Accepted             | Not Yet<br>Marked | Not Yet<br>Marked | ☑Yes -<br>Receiving  |
| Human Services           |                    | Showir                       | County                                        | Services                  |                 |                  |                      |                   |                   |                      |
| DHS Office N/A           |                    | 51000                        | .9 5 01 5 01                                  |                           |                 |                  |                      |                   |                   |                      |

The reports needed for each participant include:

- 2151 the referrals automatically added.
- 2606 attendance Earnfare
- 2610 attendance SNAP
- 4333 list of all participants included for the staffing month
- 4334 individual staffing document indicates if a full staffing is needed
- Support Services Summary
- Summary Expenditure Documentation
- Earnfare Referral and Attendance Summary

Additional Reports Needed Include

- Employment Report
- Earnfare Administrative Expenses Certification
- Snap to Success Financial Report
- Quarterly Interest Report Summary
- EDF

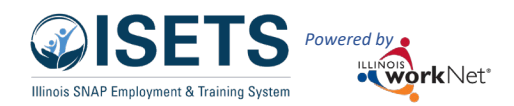

### **Billing/Staffing Instructions**

#### December 2024 v7

# Attendance Reports

| P/0 | Case Management     | Customer Forms         | Summary Tools   |
|-----|---------------------|------------------------|-----------------|
|     |                     |                        |                 |
|     |                     |                        |                 |
|     |                     |                        |                 |
|     | Select a form       |                        | Y               |
|     | Select a form       |                        | hz              |
|     | IL444-2610 Activity | Report                 |                 |
|     |                     |                        | amor Staffing   |
|     | IL444-4334 Employ   | ment and Training Cust | Jiller Stalling |

### 2606 - Earnfare

- 1. Provider or participant tracks hours of activity using the attendance tool.
- Select the Customer Forms tab on the customer ISETS profile.
- 3. Select the IL444-2606D from the drop-down menu.
- 4. Section I information fills from the customer profile and the Employer assigned to the worksite.
- 5. Section II information fills from the planned work-off hours based upon SNAP amount.
- 6. Section III information fills from the attendance on the CW and TJU activities.
  - a. Answer: Does the organization have a paid lunch period?
  - b. Answer: Should the client remain assigned to this employer/location? If no, complete the reason why.
- Section IV information fills from the total hours in the CW and TJU attendance, subtracts the CW hours, multiplies by the reporting month state minimum wage and provides a total dollar amount that is due the participant.
  - a. Fill in the date the check was issued.
- 8. Select the Sign as Earnfare Employer box to sign the form if the provider is the employer.
- 9. Upload a signed 2606 from the employer if the provider is not the employer of record. Download the form if needed.
- 10. Select Save and submit the 2606 report. Print a copy if needed.

| ISETS                                                                                                    |                                                                                                    |                                                                                                    |                                                                                                    | 1                                                                                                    |
|----------------------------------------------------------------------------------------------------|----------------------------------------------------------------------------------------------------|----------------------------------------------------------------------------------------------------|----------------------------------------------------------------------------------------------------|----------------------------------------------------------------------------------------------------|
|                                                                                                    |                                                                                                    |                                                                                                    |                                                                                                    |                                                                                                    |
| ISETS COSTON                                                                                                    |                                                                                                    |                                                                                                    |                                                                                                    |                                                                                                    |
| Verview Intake/Referral                                                                                                    | EP/Case Management Customer Forms                                                                                                    | Summary Tools                                                                                                    |                                                                                                    |                                                                                                    |
| JSTOMER FORMS                                                                                                    |                                                                                                    |                                                                                                    |                                                                                                    |                                                                                                    |
|                                                                                                    |                                                                                                    |                                                                                                    |                                                                                                    |                                                                                                    |
| hofile: Earni Earnfare                                                                                                    | Select a form                                                                                                    |                                                                                                    | Ŷ                                                                                                    |                                                                                                    |
| <b>imall</b><br>iamiEamfare071079@noisetsemai                                                                                                    | IL444-2606D - REGULAR EARNEA                                                                                                    | RE REFERRAL AND                                                                                                    | ATTENDANCE RE                                                                                                    | CORD                                                                                                    |
| com<br>Ipdate Contact Info                                                                                                    | December                                                                                                    |                                                                                                    | ~                                                                                                    |                                                                                                    |
| OOB 7/10/1979                                                                                                    | Fiscal Year*                                                                                                    |                                                                                                    |                                                                                                    |                                                                                                    |
| Jser Name EEarnfare                                                                                                    | 2023 (Current FY)                                                                                                    |                                                                                                    | Ť                                                                                                    |                                                                                                    |
| ast 4 SSN 3576                                                                                                    | SECTION I                                                                                                    |                                                                                                    |                                                                                                    |                                                                                                    |
| ndividual Number                                                                                                    | Customer Information:                                                                                                    |                                                                                                    |                                                                                                    |                                                                                                    |
| Redetermination Date                                                                                                    | Customer Name:<br>Customer Address:                                                                                                    | Earni Earnfare<br>1 Earnfare Way                                                                                                    |                                                                                                    |                                                                                                    |
| rimary E&T Provider Asian                                                                                                    | Customer City, State, Zip:<br>Customer Last 4 SSN:                                                                                                    | Earnings, IL, 62845<br>3576                                                                                                    |                                                                                                    |                                                                                                    |
| iuman Services                                                                                                    | Customer SNAP Case Number:<br>Customer Phone:                                                                                                    | 0<br>773-773-0138                                                                                                    |                                                                                                    |                                                                                                    |
| iecondary E&T Provider N/A                                                                                                    | Employer Information:<br>Employer Name:                                                                                                    | Update Employer<br>Eagles Range                                                                                                    |                                                                                                    |                                                                                                    |
| DHS Office Lower North - Cook<br>Lounty                                                                                                    | Employer Contact:<br>Employer Address:                                                                                                    | No Employer Conta<br>108 N. 10th St.                                                                                                    | ict on File                                                                                                    |                                                                                                    |
| Program Enrollment Earnfare                                                                                                    | Employer City, State, Zip:<br>Employer Phone:                                                                                                    | Benton, IL, 62845<br>618-618-6189                                                                                                    |                                                                                                    |                                                                                                    |
| ine All                                                                                                    | SECTION II - REFERRAL (PL                                                                                                    | ANNED WORK HO                                                                                                    | URS)                                                                                                    |                                                                                                    |
| Reset Password                                                                                                    | SNAP Work-Off Hours (CW - Cor                                                                                                    | nmunity Workfare):                                                                                                    | 1                                                                                                    | 6.00                                                                                                    |
|                                                                                                    | Stipend (TJU - Transitional Job) H<br>Total Hours:                                                                                                    | lours                                                                                                    | + 3                                                                                                    | 15.00                                                                                                    |
| articipant Summary Tools                                                                                                    | Eamfare Case Worker:                                                                                                    | ISETS 6Partner                                                                                                    |                                                                                                    | v                                                                                                    |
| ussessments                                                                                                    |                                                                                                    |                                                                                                    |                                                                                                    |                                                                                                    |
| hange in Activity                                                                                                    | Eamfare Case Worker Phone:                                                                                                    | 790-790-7906                                                                                                    |                                                                                                    |                                                                                                    |
| ien/ces                                                                                                    | SECTION III - DAILY SIGN IM                                                                                                    | I/OUT                                                                                                    |                                                                                                    |                                                                                                    |
|                                                                                                    | Group Attendance Tool Collaps                                                                                                    | e All Attendance                                                                                                    |                                                                                                    |                                                                                                    |
| Iploads                                                                                                    | - OU. Community Maddan                                                                                                    |                                                                                                    |                                                                                                    |                                                                                                    |
|                                                                                                    | <ul> <li>Cw - Community Worklare</li> </ul>                                                                                                    |                                                                                                    |                                                                                                    |                                                                                                    |
| nstructions                                                                                                    | . Time . Lunch                                                                                                    | Lunch Time                                                                                                    | Sear                                                                                                    | t .                                                                                                    |
| Ink to instructions                                                                                                    | Date In Start                                                                                                    | End Out                                                                                                    | Hours Signa                                                                                                    | ature Added By                                                                                                    |
| also the organizar shaela                                                                                                    | 12/5/2022 9:00<br>AM                                                                                                    | 2300                                                                                                    | 5                                                                                                    | ISE IS EMARTMAN -                                                                                                    |
|                                                                                                    | -                                                                                                    | PM                                                                                                    |                                                                                                    | 1/10/2023                                                                                                    |
| lustomer Forms                                                                                                    | 12/6/2022 9:00<br>AM                                                                                                    | 2:00<br>PM                                                                                                    | 5                                                                                                    | 1/10/2023                                                                                                    |
| Dustomer Forms<br>Referrals                                                                                                    | 12/6/2022 9:00<br>AM<br>12/7/2022 9:00                                                                                                    | 2:00<br>PM<br>2:00                                                                                                    | 5                                                                                                    | 1/10/2023<br>ISETS 6Partner -<br>1/10/2023<br>ISETS 6Partner -                                                                                                    |
| Dustomer Forms<br>Referrals<br>L444-2610 Activity Report                                                                                                    | 12/6/2022 9:00<br>AM<br>12/7/2022 9:00<br>AM                                                                                                    | 2:00<br>PM<br>2:00<br>PM                                                                                                    | 5                                                                                                    | 1/10/2023<br>ISETS 6Partner -<br>1/10/2023<br>ISETS 6Partner -<br>1/10/2023                                                                                                    |
| Sustomer Forms<br>Leferrals<br>L444-2610 Activity Report<br>L444-4334 Employment and<br>Italning Customer Staffing                                                                                                    | 12/6/2022 9:00<br>AM<br>12/7/2022 9:00<br>AM<br>Showing 1 to 3 of 3 entries                                                                                                    | PM<br>2:00<br>PM<br>2:00<br>PM                                                                                                    | 5                                                                                                    | 1/10/2023<br>ISETS 6Partner -<br>1/10/2023<br>ISETS 6Partner -<br>1/10/2023                                                                                                    |
| Sustomer Forms<br>Referals<br>444-2610 Activity Report<br>444-4394 Employment and<br>Faining Customer Staffing                                                                                                    | 12/5/2022 9:00<br>AM<br>12/7/2022 9:00<br>AM<br>Showing 1 to 3 of 3 entries                                                                                                    | РМ<br>2:00<br>РМ<br>2:00<br>РМ                                                                                                    | 5                                                                                                    | 1/10/2023<br>ISETS 6Partner -<br>1/10/2023<br>ISETS 6Partner -<br>1/10/2023                                                                                                    |
| Sustander Forms<br>Jaferrals<br>1444-2610 Activity Report<br>1444-4334 Employment and<br>Italining Customer Staffing                                                                                                    | 12/5/2022 9:00<br>AM<br>12/7/2022 9:00<br>AM<br>Showing 1 to 3 of 3 entries                                                                                                    | РМ<br>2:00<br>РМ<br>2:00<br>РМ                                                                                                    | 5                                                                                                    | 1/10/2023<br>ISITS 6Pattner -<br>1/10/2023<br>ISETS 6Pattner -<br>1/10/2023                                                                                                    |
| Sustoner Forms<br>(44/era)s<br>U444-2610 Activity Report<br>U444-4334 Employment and<br>haloing Customer Staffing                                                                                                    | 12/6/2022 9:00<br>AA<br>12/7/2022 9:00<br>AM<br>Showing 1 to 3 of 3 entries                                                                                                    | PM<br>2:00<br>PM<br>2:00<br>PM                                                                                                    | 5<br>5<br>Sear                                                                                                    | 1/10/2023<br>ISITS 6Partner -<br>1/10/2023<br>ISETS 6Partner -<br>1/10/2023                                                                                                    |
| Ustomer Ferns<br>Herrals<br>444-2010 Activity Report<br>444-4334 Employment and<br>Adding Customer Staffing                                                                                                    | 12/42/22 900<br>AA<br>12/7/2022 900<br>AB<br>Showing 1 to 3 of 3 entries<br>100 families<br>100 famil                                                                                                    | Eunch Time     Cot                                                                                                    | 5<br>5<br>Total & Clien<br>Hours & Sign                                                                                                    | T/10/2023                                                                                                    |
| Lustomer Ferns<br>leferals<br>(444-200 Activity Report<br>(444-4336 Employment and<br>haining Customer Staffing                                                                                                    | 12/e2022 960<br>AAA<br>10/7/2622 960<br>AAA<br>Showing 1 to 3 of 3 entries<br>- 101 Insolitonal Job<br>Date Im Leach<br>Saut<br>12/12/2022 900<br>AAA                                                                                                    | Eunch      Time     End     Z00     PM     Z00     PM     Z00     PM     Z00     PM     Z00     PM                                                                                                    | 5<br>5<br>Sear<br>Total & Clien<br>Hours & Sign<br>5                                                                                                    | t/1/0/2023                                                                                                    |
| Sustance Forms<br>alforats<br>L444-2610 Activity Report<br>L444-334 Employment and<br>helining Customer Staffing                                                                                                    | 12/k/2022 900<br>AA1<br>13/7/2022 900<br>AA<br>Showing 1 to 3 of 3 entries<br>• 10 Received of the Server<br>12/12/2022 900<br>AA1<br>12/12/2022 900<br>AA1                                                                                                    | Eunch      Time     End     Z00     PM     Z00     PM     Z00     PM     Z00     PM     Z00     Z00     PM     Z00     PM     Z00     Z00     PM     Z00     Z00                                                                                                    | 5<br>5<br>Total Clien<br>Hours Glien<br>S<br>5                                                                                                    | 11102203 3<br>SET Service -<br>1/10/2023<br>IETS Gentrer -<br>1/10/2023<br>t<br>t<br>t<br>Added By<br>IETS Gentrer -<br>1/10/2023<br>IETS Gentrer -<br>1/10/2023                                                                                                    |
| Justicent Forms<br>Justicents<br>4444 2010 Autory Report<br>Add 2014 Autory Report<br>Justice Colouries Staffing                                                                                                    | 12/k/2022         800           13/7/2032         800           Showing 1 to 3 of 3 entries           Image: State of the state of the state of th                                                                                                    | Lunch     Lunch     L                                                                                                    | 5<br>5<br>Total<br>Hours Clien<br>S<br>5<br>5                                                                                                    | 11/10/2023<br>ISEES Servine-<br>11/10/2023<br>ISEES Servine-<br>ISEES Servine-<br>11/10/2023<br>ISEES Servine-<br>11/10/2023<br>ISEES Servine-<br>11/10/2023<br>ISEES Servine-                                                                                                    |
| utenne Fonn<br>eternik<br>1444-200 Activy Report<br>1444-200 Activy Report<br>Add 1916 Engloyment and<br>halong Cultures Suffig                                                                                                    | 12/k/2022 900<br>AA1<br>12/7/2022 900<br>AA<br>Showing 11 0 3 of 3 entries<br>10/17/2022 900<br>AA<br>12/12/2022 900<br>AA<br>12/12/2022 900<br>AA<br>12/12/2022 900                                                                                                    | Lunch     Lunch     L                                                                                                    | 5<br>5<br>5<br>Total Client<br>Sign<br>5<br>5<br>5                                                                                                    | th 102203<br>ISETS Senter-<br>INTRO203<br>ISETS Senter-<br>INTRO203<br>ISETS SENTER<br>INTRO203<br>ISETS SENTER<br>INTRO203<br>ISETS SENTER<br>INTRO203<br>ISETS SENTER<br>INTRO203<br>ISETS SENTER<br>INTRO203<br>ISETS SENTER<br>INTRO203<br>ISETS SENTER<br>INTRO203<br>ISETS SENTER<br>INTRO203<br>ISETS SENTER<br>INTRO203<br>INTRO203<br>INTRO203<br>INTRO203<br>INTRO203<br>INTRO203<br>INTRO203<br>INTRO203<br>INTRO203<br>INTRO203<br>INTRO203<br>INTRO203<br>INTRO203<br>INTRO203<br>INTRO203<br>INTRO203<br>INTRO203<br>INTRO203<br>INTRO203<br>INTRO203<br>INTRO203<br>INTRO203<br>INTRO203                                  |
| valence Form                                                                                                    | 12/42/2022 8:00<br>AM<br>12/7/2022 8:00<br>AM<br>12/7/2022 8:00<br>AM<br>12/7/2022 9:00<br>12/7/2022 9:00<br>12/7/202<br>12/7/202<br>12/7/20                                                                                                    | Lunch Time<br>End 200<br>PM<br>End Time<br>PM<br>200<br>PM<br>200<br>PM<br>200<br>PM<br>200<br>PM<br>200<br>PM                                                                                                    | 5<br>5<br>5<br>7<br>7<br>7<br>7<br>7<br>7<br>7<br>7<br>7<br>7<br>7<br>7<br>7<br>7<br>7<br>7<br>7                                                                                                    | 11/0/2023<br>11/0/2023<br>11/0/2023 |
| valence Form                                                                                                    | 12/42/022 9:00<br>AAA<br>17/72/02 9:00<br>AAA<br>17/72/02 9:00<br>AAA<br>10 3 of 3 entries<br>10 10 3 of 3 entries<br>10 10 10 3 of 3 entries<br>10 10 10 3 of 3 entries<br>10 10 10 3 of 3 entries<br>10 10 10 3 of 3 entries<br>10 10 3 of 3 entries<br>10 10 10 3 of 3 entries<br>10 10 10 3 of 3 entries<br>10 10 10 3 of 3 entries<br>10 10 10 10 10 10 10 10 10 10 10 10 10 1                                                                                                    | ри<br>200<br>200<br>200<br>200<br>200<br>200<br>200<br>200<br>200<br>20                                                                                                    | 5<br>5<br>5<br>5<br>5<br>5<br>5<br>5<br>5<br>5<br>5                                                                                                    | 11/0/2023<br>ISTS Seffuer -<br>11/0/2023<br>ISTS Seffuer -<br>11/0/2023<br>ISTS Seffuer -<br>11/0/2023<br>ISTS Seffuer -<br>1/0/2023<br>ISTS Seffuer -<br>1/0/2023<br>ISTS                                                       |
| Valence Form                                                                                                    | 12/r2/022 900<br>AM<br>13/7/2622 900<br>AM<br>Showing 1 to 3 of 3 entries<br>• 101 insolitoned lob<br>• 101 insolitoned lob<br>12/12/222 900<br>12/14/202 900<br>12/14/202 900<br>12/14/202 900                                                                                                    | рм<br>200<br>200<br>200<br>200<br>200<br>200<br>200<br>200<br>200<br>20                                                                                                    | 5<br>5<br>5<br>5<br>5<br>5<br>5<br>5<br>5<br>5<br>5<br>5<br>5<br>5<br>5<br>5<br>5<br>5<br>5                                                                                                    | 11/02/02           SETE Software -<br>L/16/2023           diff Grammer -<br>L/16/2023           diff Grammer -<br>L/16/2023           BESE Software -<br>L/16/2023           UN0/2023           BESE Software -<br>L/16/2023           UN0/2023           BESE Software -<br>L/16/2023           UN0/2023           BESE Software -<br>L/16/2023           UN0/2023           BESE Software -<br>L/16/2023                                                                                                    |
| Judiono Form                                                                                                    | 12/k2/2022 9:00<br>AAA<br>13/7/2022 9:00<br>AAA<br>Showing 1 to 3 of 3 entries<br>- 101 fravotional Jub<br>- 101 fravotional Jub<br>- 101 fravotional J                                                                                                    | ри<br>200<br>200<br>200<br>200<br>200<br>200<br>200<br>200<br>200<br>20                                                                                                    | 5<br>5<br>5<br>7<br>7<br>1<br>8<br>7<br>8<br>7<br>8<br>7<br>8<br>7<br>8<br>7<br>8<br>7<br>8<br>7<br>8<br>7<br>8                                                                                                    | TURO203<br>CETS Service -<br>TURO203<br>EETS Service -<br>EETS Service -<br>EETS Service -<br>TURO203<br>EETS Service -<br>TURO203<br>EETS                                            |
| Judimon Form.                                                                                                    | 12/42/2022 8:00<br>AM<br>17/7/2022 8:00<br>AM<br>Showing 1 to 3 of 3 entries<br><b>1</b> /11 travisional Job<br><b>1</b> /12/12/2022 8:00<br>12/12/2022 8:00<br>12/12/202<br>12/12/2022 8:00<br>12/12/202<br>12/12/202<br>12/12/202                                                                                                    | ри<br>200<br>200<br>200<br>200<br>200<br>200<br>200<br>20                                                                                                    | 5<br>5<br>5<br>7 Total Client<br>Source<br>Source<br>So | 11/10/2023<br>11/10/2023<br>11/10/                             |
| valence Form                                                                                                    | 12/42/2022 8:00<br>AM<br>17/7/2022 8:00<br>AM<br>10/7/2022 8:00<br>AM<br>10/7/2022 8:00<br>10/7/2022 8:00<br>12/7/2022 8:00<br>12/7/2020 8:00<br>12/7/2020 8:00<br>12/7/2020 8:00<br>12/7/2020 8:00<br>1                                                                                                    | рн<br>200 рн<br>1000 рн<br>1000 рн<br>200 рн<br>200 рн<br>200 рн<br>200 рн<br>200 рн<br>200 рн<br>200 рн                                                                                                    | 5<br>5<br>5<br><b>1044</b><br>5<br>5<br>5<br>5<br>5<br>5<br>5<br>5<br>5<br>5<br>5<br>5<br>5<br>5<br>5<br>5<br>5<br>5                                                                                                    | 11/10/2023<br>11/10/2023<br>11/10/                             |
| valence Form                                                                                                    | 12/42/022         8/0           13/72/022         8/0           13/72/022         8/0           Showing 1 to 3 of 3 entries             It         transformer         tore           12/12/0202         8/0           12/12/0202         8/0           12/12/0202         8/0           12/12/0202         8/0           12/14/0202         8/0           12/14/0202         8/0           12/14/0202         8/0           12/14/0202         8/0           12/14/0202         8/0           12/14/0202         8/0           12/14/0202         8/0           12/14/0202         8/0           12/14/0202         8/0           12/14/0202         8/0           12/14/0202         8/0           12/14/0202         8/0           12/14/0202         8/0           12/14/0202         8/0           12/14/0202         8/0           12/14/0202         8/0           12/14/0202         8/0           12/14/0202         8/0           12/14/0202         8/0           12/14/04/04         10/1                                                                                                    | рм<br>200 рм<br>200 рм<br>200 рм<br>200 рм<br>200 рм<br>200 рм<br>200 рм<br>200 рм<br>200 рм<br>200 рм<br>200 рм<br>200 рм<br>200 рм<br>200 рм                                                                                                    | 5<br>5<br>5<br>5<br>5<br>5<br>5<br>5<br>5<br>5<br>5<br>5<br>5<br>5<br>5<br>5<br>5<br>5<br>5                                                                                                    | 1/10/2023           SETE Shorter-<br>V/10/2023           SETE Shorter-<br>V/10/2023           SETE Shorter-<br>V/10/2023           BESE Shorter-<br>V/10/2023           BESE Shorter-<br>V/10/2023           BESE Shorter-<br>V/10/2023           BESE Shorter-<br>V/10/2023           BESE Shorter-<br>V/10/2023           BESE Shorter-<br>V/10/2023           BESE Shorter-<br>V/10/2023           BESE Shorter-<br>V/10/2023                                                                                                    |
| valence Form                                                                                                    | 17//2/22         9/0           17//2/22         9/0           17//2/22         9/0           1         10           10         10           10         10           11         10           12         10           11         10           12         10           12         12           12         12           12         12           12         12           12         12           12         12           12         12           12         12           12         12           12         12           12         12           12         12           12         12           12         12           12         12           12         12           12         12           12         12           12         12           12         12           12         12           12         12           12         12           12         12           <                                                                                                    | ри<br>200<br>200<br>200<br>200<br>200<br>200<br>200<br>20                                                                                                    | 5                                                                                                    | 1/10/2023           SETE Spinuer -<br>L/16/2023           dtht Ghemer -<br>L/16/2023           tht           Added By           BESE Spinuer -<br>VIN2023           UND Spinuer -<br>VIN2023           BESE Spinuer -<br>VIN2023           BESE Spinuer -<br>VIN2023           BESE Spinuer -<br>VIN2023           BESE Spinuer -<br>VIN2023           BESE Spinuer -<br>VIN2023           BESE Spinuer -<br>VIN2023           BESE Spinuer -<br>VIN2023           BESE Spinuer -<br>VIN2023           BESE Spinuer -<br>VIN2023           BESE Spinuer -<br>VIN2023           BESE Spinuer -<br>VIN2023                                                                                                    |
| Judiono Fons<br>Herris<br>4444 2010 Activy Report<br>4444 2010 Activy Report<br>and 2010 Active Suffici<br>Colorent Suffici<br>Colorent Suffici<br>Colorent Suffici                                                                                                    | 12//2/2022         9:00           13//2/2022         9:00           20//2/2022         9:00           20//2/2022         9:00           11//2/2022         9:00           12//2/2022         9:00           12//2/2022         9:00           12//12/2022         9:00           12//12/2022         9:00           12//12/2022         9:00           12//12/2022         9:00           12//12/2022         9:00           12//12/2022         9:00           12//12/2022         9:00           12//12/2022         9:00           12//12/2022         9:00           12//12/2022         9:00           12//12/2022         9:00           12//12/2022         9:00           12//12/2022         9:00           12//12/2022         9:00           12//2/2022         9:00           12//2/2/2022         9:00           12//2/2/202         9:00           12//2/2/202         9:00           12//2/2/202         9:00           13//2/2/202         9:00           13//2/2/202         9:00           13//2/2/202         9:00                                                                                                    | PM           PM                                                                                                    | 5<br>5<br>5<br>6<br>7 May 2<br>5<br>7 May 2<br>5<br>7 May 2<br>7<br>7 May 2<br>7<br>7 May 2<br>7<br>7 May 2<br>7<br>7 May 2<br>7<br>7 May 2<br>7 May 2<br>May 2<br>May 2<br>May 2<br>May 2<br>May 2<br>May 2<br>May 2<br>May 2<br>May 2<br>May 2<br>May                                                                                   | 17/02/02           EEEE Software -<br>17/02/02           EEEE Software -<br>17/02/02           Iditi Giberro -<br>17/02/02           BEEE Software -<br>17/02/02           EEEE Software -<br>17/02/02           EEEE Software -<br>17/02/02           BEEE Software -<br>17/02/02           EEEE Software -<br>17/02/02           EEEE Software -<br>17/02/02           BEEE Software -<br>17/02/02           BEEE Software -<br>17/02/02           BEEE Software -<br>17/02/02           BEEE Software -<br>17/02/02           BEEE Software -<br>17/02/02           BEEE Software -<br>17/02/02           BEEE Software -<br>17/02/02           BEEE Software -<br>17/02/02                                                                                                    |
| Judiono Form.                                                                                                    | 12/4/2022         8:0           12/4/2022         8:0           12/7/2022         8:0           Showing 1 to 3 of 3 entries             101         Investigational Job           111         Investigational Job           12/12/2022         8:0           12/12/2022         8:0           12/12/2022         8:0           12/12/2022         8:0           12/12/2022         9:0           12/12/2022         9:0           12/12/2022         9:0           12/12/2022         9:0           12/12/2022         9:0           12/12/2022         9:0           12/12/2022         9:0           12/12/2022         9:0           12/12/2022         9:0           13/12/20/2022         9:0           13/12/20/2022         9:0           13/12/20/2022         9:0           13/12/20/2022         9:0           13/12/20/2022         9:0           13/12/20/2022         9:0           13/12/20/2022         9:0           13/12/20/2022         9:0           13/12/20/2022         9:0           13/12/20/2022         9:0 <th< td=""><td>PM           PM           PM</td><td>5<br/>5<br/>5<br/>7 Maar 2<br/>5<br/>5<br/>5<br/>5<br/>5<br/>5<br/>5<br/>7<br/>7<br/>7<br/>7<br/>7<br/>7<br/>7<br/>7<br/>7<br/>7<br/>7<br/>7</td><td>11/10/2023<br/>CETS Speaking -<br/>11/10/2023<br/>Identify Speaking -<br/>11/10/2023<br/>Identify Speaking -<br/>11/10/2023<br/>Identify Speaking -<br/>10/10/2023<br/>Identify Speaking -<br/>10/1</td></th<> | PM           PM                                                                                                    | 5<br>5<br>5<br>7 Maar 2<br>5<br>5<br>5<br>5<br>5<br>5<br>5<br>7<br>7<br>7<br>7<br>7<br>7<br>7<br>7<br>7<br>7<br>7<br>7                                                                                                    | 11/10/2023<br>CETS Speaking -<br>11/10/2023<br>Identify Speaking -<br>11/10/2023<br>Identify Speaking -<br>11/10/2023<br>Identify Speaking -<br>10/10/2023<br>Identify Speaking -<br>10/1                                                                                                    |
| valence Form                                                                                                    | 12/4/2022         9:00           12/4/2022         9:00           12/7/2022         9:00           Showing 1 to 3 of 3 entries           • 101         fine 0           12/12/2022         9:00           12/12/2022         9:00           12/12/2022         9:00           12/12/2022         9:00           12/12/2022         9:00           12/12/2022         9:00           12/12/2022         9:00           12/12/2022         9:00           12/12/2022         9:00           12/12/2022         9:00           12/12/2022         9:00           12/12/2022         9:00           12/12/2022         9:00           12/12/2022         9:00           12/12/2022         9:00           12/12/2022         9:00           12/20/2022         9:00           12/20/2022         9:00           12/20/2022         9:00           12/20/2022         9:00           12/20/2022         9:00           12/20/2022         9:00           12/20/2022         9:00           13/20/2022         9:00           14/20/2022         9:00<                                                                                                    | PM           PA           PA                                                                                                    | 5<br>5<br>5<br>7 Teal Clare<br>5<br>5<br>5<br>5<br>5<br>5<br>5<br>5<br>5<br>5<br>7<br>7<br>7<br>7<br>7<br>7<br>7<br>7<br>7                                                                                                    | 11/10/2023<br>11/10/2023<br>11/10/                             |
| valence Form                                                                                                    | 12/4/2022         9/0           12/4/2022         9/0           12/7/2022         9/0           3/10/001         10 3 of 3 entries             III         family         Landh           12/12/2022         9/0           12/12/2022         9/0           12/12/2022         9/0           12/12/2022         9/0           12/12/2022         9/0           12/12/2022         9/0           12/12/2022         9/0           12/12/2022         9/0           12/12/2022         9/0           12/12/2022         9/0           12/12/2022         9/0           12/12/2022         9/0           12/12/2022         9/0           12/12/2022         9/0           12/12/2022         9/0           12/12/2022         9/0           12/12/2022         9/0           12/20/022         9/0           13/10/11         10 / f r entries           Does the organization have a pail           Section V - PAYMENT VEF           Total Hours           12/14 Hours           12/14 Hours                                                                                                    | PM           PM                                                                                                    | 5<br>5<br>5<br>5<br>5<br>5<br>5<br>5<br>5<br>5<br>5<br>5<br>5<br>5<br>5<br>5<br>5<br>5<br>5                                                                                                    | 17/02/2013     17/02/2013     15/5 \$#ntmer-     17/02/2013     15/5 \$#ntmer-     17/02/201     15/5 \$#ntmer-     17/02/201                                                                                                    |
| ultimore Forms<br>elemans<br>444 2020 Acting Report<br>444 2020 Acting Report<br>avoing Coutomer Fording                                                                                                    | 17/4/2022         9/0           17/7/2022         9/0           17/7/2022         9/0           17/7/2022         9/0           17/7/2022         9/0           17/11         10/11           10/11         10/11           10/11         10/11           11/11         10/11           11/11         10/11           11/11         10/11           11/11         10/11           11/11         10/11           11/11         10/11           11/11         10/11           11/11         10/11           11/11         10/11           11/11         10/11           11/11         10/11           11/11         10/11           11/11         10/11           11/11         10/11           11/11         10/11           11/11         10/11           11/11         10/11           11/11         10/11           11/11         10/11           11/11         10/11           11/11         10/11           11/11         10/11           11/11         10/11 <t< td=""><td>Image: Phile         Phile         Phile</td><td>5 5 500 500 500 500 500 500 500 500 500</td><td>11/02/02           SETE SPINIER           SETE SPINIER           IfTE SPINIER           IfTE SPINIER</td></t<>                                                                                                    | Image: Phile         Phile                                                                                                    | 5 5 500 500 500 500 500 500 500 500 500                                                                                                    | 11/02/02           SETE SPINIER           SETE SPINIER           IfTE SPINIER           IfTE SPINIER                                                                                                    |
| Judiono Fons<br>Henris<br>444 4200 Anity Rigori<br>444 4210 Anity Guarant And<br>Autory Cuarant Suffig                                                                                                    | 17/#2022         900           17/#2022         900           17/7/2022         900           17/7/2022         900           18/10         103 of 3 district           19/10/2022         900           12/12/2022         900           12/12/2022         900           12/12/2022         900           12/12/2022         900           12/12/2022         900           12/12/2022         900           12/12/2022         900           12/12/2022         900           12/12/2022         900           12/12/2022         900           12/12/2022         900           12/12/2022         900           12/12/2022         900           Add         12/12/2022           Add         12/12/2022           Add         12/12/2022           Showing 1 to / of / entries           Showing 1 to / of / entries           Showing 1 to / of / Additional soly is           Showing 1 to / of / Huary (CM - Constrained Job)           State Minipum Wage:           State Minipum Wage:           State Minipum Wage:           State Minipum Wage:           State Minipu                                                                                                    | Image: second second                                                                                                    | 5<br>5<br>5<br>5<br>5<br>5<br>5<br>5<br>5<br>5<br>5<br>5<br>5<br>5<br>5<br>5<br>5<br>5<br>5                                                                                                    | 1.102203           EET Software -<br>1/162203           EET Software -<br>1/162203           EET Software -<br>1/162203           EET Software -<br>1/162203           EET Software -<br>1/162203           EET Software -<br>1/162203           EET Software -<br>1/162203           EET Software -<br>1/162203           EET Software -<br>1/162203           EET Software -<br>1/162203           EET Software -<br>1/162203           EET Software -<br>1/162203           EET Software -<br>1/162203           EET Software -<br>1/162203                                                                                                    |
| Judimon Forms                                                                                                    | 12/4/2022         8/0           12/4/2022         8/0           12/7/2022         8/0           Showing 1 to 3 of 3 entries           Image: Showing 1 to 3 of 3 entries           Image: Showing 1 to 3 of 3 entries           12/1/2/2022         8/0           12/1/2/2022         8/0           12/1/2/2022         8/0           12/1/2/2022         8/0           12/1/2/2022         8/0           12/1/2/2022         8/0           12/1/2/2022         8/0           12/2/2/2022         8/0           12/2/2/2022         8/0           12/2/2/2022         8/0           12/2/2/2022         8/0           12/2/2/2022         8/0           12/2/2/2022         8/0           12/2/2/2022         8/0           12/2/2/2022         8/0           Showing 1 to / of 2 entries           Does the organization have a pail           Showing 1 to / of 2 entries           Does the organization have a pail           Showing 1 to / of 2 entries           Showing 1 to / of 2 entries           Showing 1 to / of 2 entries           Showing 1 to / of 2 entries           Showing 1 to / of 2 entries                                                                                                    | Lunch         Time           Lunch         Time           Lunch         Time           Lunch         Zen           Lunch         Zen           Lunc                                                                                                    | 5                                                                                                    | 100203           EEE Senter -<br>11/22021           EEE Senter -<br>100203           EEE Senter -<br>100203           EEE Senter<br>-<br>100203           EEE Senter<br>-<br>10020                                                                                                    |
| valence form                                                                                                    | 12/4/2022         9:00           12/4/2022         9:00           12/7/2022         9:00           20         9:00           12/7/2022         9:00           12/12/2022         9:00           12/12/2022         9:00           12/12/2022         9:00           12/12/2022         9:00           12/12/2022         9:00           12/12/2022         9:00           12/12/2022         9:00           12/12/2022         9:00           12/12/2022         9:00           12/12/2022         9:00           12/12/2022         9:00           12/12/2022         9:00           12/12/2022         9:00           12/12/2022         9:00           12/12/2022         9:00           12/12/2022         9:00           12/12/2022         9:00           12/12/2022         9:00           12/12/2022         9:00           12/12/2022         9:00           12/12/2022         9:00           12/12/2022         9:00           12/12/2022         9:00           12/12/2022         9:00           12/12/12/202         9:00                                                                                                    | PM           PA           PA                                                                                                    | 5<br>5<br>5<br>7<br>7<br>10<br>10<br>10<br>10<br>10<br>10<br>10<br>10<br>10<br>10<br>10<br>10<br>10                                                                                                    | 17.02203           15.15 Settion -<br>17.02003           15.15 Settion -<br>17.02003           15.15 Settion -<br>17.02003           16.15 Settion -<br>17.02003           16.15 Settion -<br>17.02003           17.05 Settion -<br>17.02003           17.05 Settion -<br>12.000           17.05 Settion -<br>12.000                                                                                                    |
| valence Form                                                                                                    | 12/#2022         9:0           12/#2022         9:0           12/#2022         9:0           21/12/2022         9:0           12/12/2022         9:0           12/12/2022         9:0           12/12/2022         9:0           12/12/2022         9:0           12/12/2022         9:0           12/12/2022         9:0           12/12/2022         9:0           12/12/2022         9:0           12/12/2022         9:0           12/12/2022         9:0           12/12/2022         9:0           12/12/2022         9:0           12/12/2022         9:0           12/12/2022         9:0           12/12/2022         9:0           12/12/2022         9:0           12/12/2022         9:0           12/12/2022         9:0           12/12/2022         9:0           12/12/2022         9:0           12/12/2022         9:0           12/12/2022         9:0           12/12/2022         9:0           12/12/2022         9:0           12/12/2022         9:0           12/12/10/202         9:0                                                                                                    | Image: second second                                                                                                    | 5 5 5 5 5 5 5 5 5 5 5 5 5 5 5 5 5 5 5                                                                                                    | Comparison of the second second                                                                                                    |
| valence Form                                                                                                    | 17/4/2022         9/0           17/2/2022         9/0           17/2/2022         9/0           17/2/2022         9/0           17/2/2022         9/0           17/2/2022         9/0           17/2/2022         9/0           17/2/2022         9/0           17/2/2022         9/0           17/2/2022         9/0           17/2/2022         9/0           17/2/2022         9/0           17/2/2022         9/0           17/2/2022         9/0           17/2/2022         9/0           17/2/2022         9/0           17/2/2022         9/0           17/2/2022         9/0           17/2/2022         9/0           17/2/2022         9/0           17/2/2022         9/0           17/2/2022         9/0           17/2/2022         9/0           17/2/2022         9/0           17/2/2022         9/0           17/2/2022         9/0           17/2/2022         9/0           17/2/2022         9/0           17/2/2023         9/0           17/2/2024         9/0           17/2/2020 <td>Image: Image: Image:</td> <td>5<br/>5<br/>5<br/>5<br/>5<br/>5<br/>5<br/>5<br/>5<br/>5<br/>5<br/>5<br/>5<br/>5<br/>5<br/>7<br/>7<br/>7<br/>7<br/>7</td> <td>11/02/02           SETE SPINION -<br/>VI (2202)           Efficiency -<br/>VI (2202)           Efficiency -<br/>VI (2202)           Efficiency -<br/>VI (2202)           Efficiency -<br/>VI (2202)           Efficiency -<br/>VI (2202)           Efficiency -<br/>VI (2202)           Efficiency -<br/>VI (2202)           Efficiency -<br/>VI (2202)           Efficiency -<br/>VI (2202)           Efficiency -<br/>VI (2202)           Efficiency -<br/>VI (2202)           Efficiency -<br/>VI (2202)           VI<br/>VI (2202)           V           V           V           V           V           V           V           VI (2202)           VI (2202)</td>                                                                                                    | Image: Image:                                                                                                    | 5<br>5<br>5<br>5<br>5<br>5<br>5<br>5<br>5<br>5<br>5<br>5<br>5<br>5<br>5<br>7<br>7<br>7<br>7<br>7                                                                                                    | 11/02/02           SETE SPINION -<br>VI (2202)           Efficiency -<br>VI (2202)           Efficiency -<br>VI (2202)           Efficiency -<br>VI (2202)           Efficiency -<br>VI (2202)           Efficiency -<br>VI (2202)           Efficiency -<br>VI (2202)           Efficiency -<br>VI (2202)           Efficiency -<br>VI (2202)           Efficiency -<br>VI (2202)           Efficiency -<br>VI (2202)           Efficiency -<br>VI (2202)           Efficiency -<br>VI (2202)           VI<br>VI (2202)           V           V           V           V           V           V           V           VI (2202)           VI (2202)                                                                                                    |
| Judinovo Fions<br>Herrisi<br>Letterisi<br>444-2020 Active Station<br>444-2020 Active Station<br>Contemporation and<br>Active Contemporation<br>Active Contemporation<br>Active C | 17/4/2022         9/0           17/2/2022         9/0           17/2/2022         9/0           17/2/2022         9/0           1         10         3 of 3 entries             •         10         Investigation         Investigation           12/12/2022         9/0         1         1           12/12/2022         9/0         1         1           12/12/2022         9/0         1         1           12/12/2022         9/0         1         1           12/12/2022         9/0         1         1           12/12/2022         9/0         1         1           12/12/2022         9/0         1         1           12/12/2022         9/0         1         1           12/12/2022         9/0         1         1           12/2/2/2022         9/0         1         1           12/2/2/2022         9/0         1         1           12/2/2/2022         9/0         1         1           12/2/2/2022         9/0         1         1           12/2/2/2022         9/0         1         1           12/2/2/2022         9/0                                                                                                    | year         year           isanch         Time           isanch         Time                                                                                                    | 5 5 5 5 5 5 5 5 5 5 5 5 5 5 5 5 5 5 5                                                                                                    | 1102023           1102023           1102023           1102023           1102023           1102023           11010203           11010203           11010203           11010203           11010203           11010203           11010203           11010203           11010203           11010203           11010203           11010203           11010203           11010203           11010203           11010203           11010203           11010203           11010203           11010203           11010203           11010203           11010203           11010203           11010203           11010203           11010203           11010203           11010203           11010203           11010203           11010203           11010203           11010203           11010203           11010203           11010203           11010203           11010203           110                                                                                                    |
| Judimon Form.                                                                                                    | 12/4/2022         9:00           11/7/2022         9:00           12/7/2022         9:00           11/7/2022         9:00           12/7/2022         9:00           12/7/2022         9:00           12/7/2022         9:00           12/7/2022         9:00           12/7/2022         9:00           12/7/2022         9:00           12/7/2022         9:00           12/7/2022         9:00           12/7/2022         9:00           12/7/2022         9:00           12/7/2022         9:00           12/7/2022         9:00           12/7/2022         9:00           12/7/2022         9:00           12/7/2022         9:00           12/7/2022         9:00           12/7/2022         9:00           12/7/2022         9:00           12/7/2022         9:00           12/7/2022         9:00           12/7/2022         9:00           12/7/2022         9:00           12/7/2022         9:00           12/7/2022         9:00           12/7/2022         9:00           12/7/2022         9:00                                                                                                    | under         pM           pM         pM           pM         pM      pM         pM<                                                                                                    | 5 5 5 5 5 5 5 5 5 5 5 5 5 5 5 5 5 5 5                                                                                                    | 11/10/2023           11/10/2023           11/10/2023           11/10/2023           11/10/2023           11/10/2023           11/10/2023           11/10/2023           11/10/2023           11/10/2023           11/10/2023           11/10/2023           11/10/2023           11/10/2023           11/10/2023           11/10/2023           11/10/2023           11/10/2023           11/10/2023           11/10/2023           11/10/2023           11/10/2023           11/10/2023           11/10/2023           11/10/2023           11/10/2023           11/10/2023           11/10/2023           11/10/2023           11/10/2023           11/10/2023           11/10/2023           11/10/2023           11/10/2023           11/10/2023           11/10/2023           11/10/2023           11/10/2023           11/10/2023           11/10/2023           11/10/2023           11/10/2023           11/10/10/2023 <t< td=""></t<>                                                                                                    |
| Judinovo Form.                                                                                                    | 12/4/2022         9:00           12/4/2022         9:00           12/7/2022         9:00           12/7/2022         9:00           12/7/2022         9:00           12/12/2022         9:00           12/12/2022         9:00           12/12/2022         9:00           12/12/2022         9:00           12/12/2022         9:00           12/12/2022         9:00           12/12/2022         9:00           12/12/2022         9:00           12/12/2022         9:00           12/12/2022         9:00           12/12/2022         9:00           12/12/2022         9:00           12/12/2022         9:00           12/12/2022         9:00           12/12/2022         9:00           12/12/2022         9:00           12/12/2022         9:00           12/12/2022         9:00           12/12/2022         9:00           12/12/2022         9:00           12/12/2022         9:00           12/12/2023         9:00           12/12/2024         9:00           12/12/2025         10:00           12/12/2025 <t< td=""><td>yet       indication       indication       indicati</td><td>5 5 5 6 7 7 6 7 7 7 7 7 7 7 7 7 7 7 7 7</td><td>11/10/2023           11/10/2023           11/10/2023           11/10/2023           11/10/2023           11/10/2023           11/10/2023           11/10/2023           11/10/2023           11/10/2023           11/10/2023           11/10/2023           11/10/2023           11/10/2023           11/10/2023           11/10/2023           11/10/2023           11/10/2023           11/10/2023           11/10/2023           11/10/2023           11/10/2023           11/10/2023           11/10/2023           11/10/2023           11/10/2023           11/10/2023           11/10/2023           11/10/2023           11/10/2023           11/10/2023           11/10/2023           11/10/2023           11/10/2023           11/10/2023           11/10/2023           11/10/2023           11/10/2023           11/10/2023           11/10/2023           11/10/2023           11/10/2023           11/10/2023           11</td></t<>                                                                                                    | yet       indication       indication       indicati                                                                                                    | 5 5 5 6 7 7 6 7 7 7 7 7 7 7 7 7 7 7 7 7                                                                                                    | 11/10/2023           11/10/2023           11/10/2023           11/10/2023           11/10/2023           11/10/2023           11/10/2023           11/10/2023           11/10/2023           11/10/2023           11/10/2023           11/10/2023           11/10/2023           11/10/2023           11/10/2023           11/10/2023           11/10/2023           11/10/2023           11/10/2023           11/10/2023           11/10/2023           11/10/2023           11/10/2023           11/10/2023           11/10/2023           11/10/2023           11/10/2023           11/10/2023           11/10/2023           11/10/2023           11/10/2023           11/10/2023           11/10/2023           11/10/2023           11/10/2023           11/10/2023           11/10/2023           11/10/2023           11/10/2023           11/10/2023           11/10/2023           11/10/2023           11/10/2023           11                                                                                                    |
| vateronic Form                                                                                                    | 17/4/2022         9:00           17/2/2022         9:00           17/2/2022         9:00           17/2/2022         9:00           17/2/2022         9:00           17/2/2022         9:00           17/2/2022         9:00           17/2/2022         9:00           17/2/2022         9:00           17/2/2022         9:00           17/2/2022         9:00           17/2/2022         9:00           17/2/2022         9:00           17/2/2022         9:00           17/2/2022         9:00           17/2/2022         9:00           17/2/2022         9:00           17/2/2022         9:00           17/2/2022         9:00           17/2/2022         9:00           12/20/2022         9:00           12/20/2022         9:00           12/20/2022         9:00           12/20/2022         9:00           12/20/2022         9:00           13/20/2022         9:00           14/20/2022         9:00           15/20/2017         16:00           15/2017         16:00           16/2017         16:00 <td>u         PM           PM         PM           PM         <t< td=""><td>5 5 5 5 5 5 5 5 5 5 5 5 5 5 5 5 5 5 5</td><td>X102223     X102223     X102223     X102223     X10223     X1022     X10223     X1022     X10223     X10223     X10223     X1022     X10223     X1022     X10223     X1022     X10223     X1022     X1022     X1022     X1022     X1022     X1022     X1022     X1022     X102     X1022     X102     X1022     X102     X102     X</td></t<></td>                                                                                                    | u         PM           PM         PM           PM <t< td=""><td>5 5 5 5 5 5 5 5 5 5 5 5 5 5 5 5 5 5 5</td><td>X102223     X102223     X102223     X102223     X10223     X1022     X10223     X1022     X10223     X10223     X10223     X1022     X10223     X1022     X10223     X1022     X10223     X1022     X1022     X1022     X1022     X1022     X1022     X1022     X1022     X102     X1022     X102     X1022     X102     X102     X</td></t<> | 5 5 5 5 5 5 5 5 5 5 5 5 5 5 5 5 5 5 5                                                                                                    | X102223     X102223     X102223     X102223     X10223     X1022     X10223     X1022     X10223     X10223     X10223     X1022     X10223     X1022     X10223     X1022     X10223     X1022     X1022     X1022     X1022     X1022     X1022     X1022     X1022     X102     X1022     X102     X1022     X102     X102     X                                                                                                    |
| valence Form                                                                                                    | 17/4/2022         9/0           17/2/2022         9/0           17/2/2022         9/0           17/2/2022         9/0           17/2/2022         9/0           17/2/2022         9/0           17/2/2022         9/0           17/2/2022         9/0           17/2/2022         9/0           17/2/2022         9/0           17/2/2022         9/0           17/2/2022         9/0           17/2/2022         9/0           17/2/2022         9/0           17/2/2022         9/0           17/2/2022         9/0           17/2/2022         9/0           17/2/2022         9/0           17/2/2022         9/0           17/2/2022         9/0           17/2/2022         9/0           17/2/2022         9/0           17/2/2022         9/0           17/2/2022         9/0           17/2/2022         9/0           17/2/2022         9/0           17/2/2023         9/0           17/2/2024         1/0           17/2/2025         1/0           17/2/2026         1/0           17/2/2027 <td>ue         pin           pin         pin           pin</td> <td>5 5 5 5 5 5 5 5 5 5 5 5 5 5 5 5 5 5 5</td> <td>11/10/2023           11/10/2023           11/10/2023           11/10/2023           11/10/2023           11/10/2023           11/10/2023           11/10/2023           11/10/2023           11/10/2023           11/10/2023           11/10/2023           11/10/2023           11/10/2023           11/10/2023           11/10/2023           11/10/2023           11/10/2023           11/10/2023           11/10/2023           11/10/2023           11/10/2023           11/10/2023           11/10/2023           11/10/2023           11/10/2023           11/10/2023           11/10/2023           11/10/2023           11/10/2023           11/10/2023           11/10/2023           11/10/2023           11/10/2023           11/10/2023           11/10/2023           11/10/2023           11/10/2023           11/10/2023           11/10/2023           11/10/2023           11/10/2023           11/10/2023           1</td>                                                                                                    | ue         pin           pin         pin           pin                                                                                                    | 5 5 5 5 5 5 5 5 5 5 5 5 5 5 5 5 5 5 5                                                                                                    | 11/10/2023           11/10/2023           11/10/2023           11/10/2023           11/10/2023           11/10/2023           11/10/2023           11/10/2023           11/10/2023           11/10/2023           11/10/2023           11/10/2023           11/10/2023           11/10/2023           11/10/2023           11/10/2023           11/10/2023           11/10/2023           11/10/2023           11/10/2023           11/10/2023           11/10/2023           11/10/2023           11/10/2023           11/10/2023           11/10/2023           11/10/2023           11/10/2023           11/10/2023           11/10/2023           11/10/2023           11/10/2023           11/10/2023           11/10/2023           11/10/2023           11/10/2023           11/10/2023           11/10/2023           11/10/2023           11/10/2023           11/10/2023           11/10/2023           11/10/2023           1                                                                                                    |
| Judinovo Fions<br>Infensis<br>444 - 4200 Activy Report<br>444 - 4200 Activy Report<br>Att All & Employment and<br>Att All & Employment and<br>Att All & Employme                       | 17/4/2022         9/0           17/2/2022         9/0           17/2/2022         9/0           17/2/2022         9/0           17/2/2022         9/0           17/2/2022         9/0           17/2/2/2022         9/0           17/2/2/2022         9/0           17/2/2/2022         9/0           17/2/2/2022         9/0           17/2/2/2022         9/0           17/2/2/2022         9/0           17/2/2/2022         9/0           17/2/2/2022         9/0           17/2/2/2022         9/0           17/2/2/2022         9/0           17/2/2/2022         9/0           17/2/2/2022         9/0           17/2/2/2022         9/0           17/2/2/2022         9/0           17/2/2/2022         9/0           17/2/2/2022         9/0           17/2/2/2022         9/0           17/2/2/2022         9/0           17/2/2/2022         9/0           17/2/2/2022         9/0           17/2/2/2022         9/0           17/2/2/2022         9/0           17/2/2/2022         9/0           17/2/2/2022         9/0 </td <td>unit         Time           unit         Time           unit         Time</td> <td>5 5 5 5 5 5 5 5 5 5 5 5 5 5 5 5 5 5 5</td> <td>1/10/2023           1/10/2023           1/10/2023           1/10/2023           1/10/2023           1/10/2023           1/10/2023           1/10/2023           1/10/2023           1/10/2023           1/10/2023           1/10/2023           1/10/2023           1/10/2023           1/10/2023           1/10/2023           1/10/2023           1/10/2023           1/10/2023           1/10/2023           1/10/2023           1/10/2023           1/10/2023           1/10/2023           1/10/2023           1/10/2023           1/10/2023           1/10/2023           1/10/2023           1/10/2023           1/10/2023           1/10/2023           1/10/2023           1/10/2023           1/10/2023           1/10/2023           1/10/2023           1/10/2023           1/10/2023           1/10/2023           1/10/2023           1/10/2023           1/10/2023           1/10/2023           <t< td=""></t<></td>                                                                                                    | unit         Time           unit         Time                                                                                                    | 5 5 5 5 5 5 5 5 5 5 5 5 5 5 5 5 5 5 5                                                                                                    | 1/10/2023           1/10/2023           1/10/2023           1/10/2023           1/10/2023           1/10/2023           1/10/2023           1/10/2023           1/10/2023           1/10/2023           1/10/2023           1/10/2023           1/10/2023           1/10/2023           1/10/2023           1/10/2023           1/10/2023           1/10/2023           1/10/2023           1/10/2023           1/10/2023           1/10/2023           1/10/2023           1/10/2023           1/10/2023           1/10/2023           1/10/2023           1/10/2023           1/10/2023           1/10/2023           1/10/2023           1/10/2023           1/10/2023           1/10/2023           1/10/2023           1/10/2023           1/10/2023           1/10/2023           1/10/2023           1/10/2023           1/10/2023           1/10/2023           1/10/2023           1/10/2023 <t< td=""></t<>                                                                                                    |

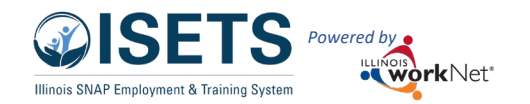

#### December 2024 v7

#### 2610 – SNAP Job Placement or SNAP 2 Success

- 1. Provider or participant tracks hours using the attendance tool.
- 2. Select the Customer Forms tab on t ISETS profile.
- 3. Select the IL444-2610 from the drop menu.
- 4. Select Month from drop-down.
- 5. Select Provider from drop-down if p access to more than one provider a
- 6. Select Program Year.
- 7. Verify that all activities are reportin

- 8. Enter username.
- 9. Save and Sign Document (digital sig date and time). Or just Save the doo

Г

| rticipant tracks hours of activity<br>ndance tool.<br><mark>tomer Forms</mark> tab on the customer | EP/Case Management                                                             | Customer F                                                                 | orms                                                                                                    | Summary T                                                 | ools                                      |                                                                                                    |
|----------------------------------------------------------------------------------------------------|--------------------------------------------------------------------------------|----------------------------------------------------------------------------|----------------------------------------------------------------------------------------------------|-----------------------------------------------------------|-------------------------------------------|----------------------------------------------------------------------------------------------------|
| 4-2610 from the drop-down                                                                          | Select a form                                                                  |                                                                            |                                                                                                    |                                                           |                                           | Y                                                                                                    |
| from drop-down.<br><mark>r</mark> from drop-down if partner has<br>e than one provider agency.     | Select a form<br>IL444-2610 Activity<br>IL444-4334 Employ<br>IL444-2606D - Reg | r Report<br>rment and Traini<br>ular Earnfare Ref                          | ng Custom<br>Terral Earnfi                                                                                       | er Staffing<br>are and Atte                               | endance                                   |                                                                                                    |
| n Year.                                                                                            |                                                                                | Profile: Andy Henry S Email IL andyhenry@isetstestuser.com                 | alect a form<br>444-2610 - ACTIVITY R<br>Reporting Month."                                                       | EPORT                                                     | ~                                         |                                                                                                    |
| activities are reporting as intended.                                                              | -                                                                              | DOB 7/10/1979 User Name Allenry/1 Last 4 SEN 0051                          | August<br>Provider*<br>Asian Human Services                                                                      |                                                           | ~                                         |                                                                                                    |
| Document (digital signature based o                                                                | n username,                                                                    | Individual Number 12345 Redetermination Date Individual                    | Program Veer *<br>2021<br>Note: One form per organiz                                                             | ation is required.                                        | ~                                         |                                                                                                    |
| ). Or just Save the document.                                                                      |                                                                                | Primary E&T Provider Asian<br>Human Services<br>Secondary E&T Provider N/A | Work and Training Active                                                                                         | ty type/description: Update                               | activities and Attendanc                  | e in the IEP                                                                                           |
|                                                                                                    | -                                                                              | DHS Office N/A Program Enrollment N/A See Al                               | Date         Time in St         Li           8/2/2021         3:30         PM                                    | anch e Lunch e Time e<br>cart e End e Out e<br>5:30<br>PM | 2<br>Total Client<br>Hours Signature      | Verified     Verified     ISETS 3manager -     11/15/2021 3:20:37 PM                                   |
|                                                                                                    |                                                                                | Sync Week IIS Reset Password Participant Summary Tools                     | 8/3/2021 3:30<br>PM<br>8/4/2021 3:30<br>PM                                                                       | 5:30<br>PM<br>5:30<br>PM                                  | 2                                         | ISETS 3manager -<br>11/15/2021 3:20:37 PM<br>ISETS 3manager -<br>11/15/2021 3:20:37 PM                 |
|                                                                                                    |                                                                                | Assessments<br>Case Notes                                                  | 8/5/2021 3:30<br>PM<br>8/6/2021 3:30                                                                             | 5:30<br>PM<br>5:30                                        | 2                                         | ISETS 3manager -<br>11/15/2021 3:20:37 PM<br>ISETS 3manager -<br>11/15/2021 3:20:27 PM                 |
|                                                                                                    | -                                                                              | Change in ActMty<br>Services<br>Worksites                                  | Showing 1 to 5 of 5 entri                                                                                        | es<br>ning                                                |                                           |                                                                                                    |
|                                                                                                    |                                                                                | Uploads                                                                    | Date In                                                                                                    | Lunch Lunch Time<br>Start End Out                         | Si<br>• Total • Client<br>Hours • Signatu | earch:                                                                                                 |
|                                                                                                    | -                                                                              | Case File Organizer Sheets                                                 | 8/2/2021 9:00<br>AM<br>8/3/2021 9:00<br>AM                                                                       | 1:00<br>PM<br>1:00<br>PM                                  | 4                                         | WPP Train10 -<br>11/2/2021 4:34:48 PM<br>WPP Train10 -<br>11/2/2021 4:34:48 PM                         |
|                                                                                                    |                                                                                | Referrals IL444-2610 Activity Report                                       | 8/4/2021 9:00<br>AM<br>8/5/2021 9:00                                                                             | 1:00<br>PM<br>1:00                                        | 4                                         | WPP Train10 -<br>11/2/2021 4:34:48 PM<br>WPP Train10 -                                                 |
|                                                                                                    |                                                                                | L444-4334 Employment and<br>Training Customer Staffing                     | 8/6/2021 9:00<br>AM                                                                                              | 1:00<br>PM                                                | 4                                         | WPP Train10 -<br>11/2/2021 4:36:48 PM                                                                  |
|                                                                                                    |                                                                                |                                                                            | 8/30/2021 9:00<br>AM                                                                                             | PM<br>1:00<br>PM                                          | 4                                         | 6/8/2022 12:48:05 PM<br>ISETS 6Partner -<br>6/8/2022 12:48:45 PM                                       |
|                                                                                                    |                                                                                |                                                                            | 8/31/2021 9:00<br>AM<br>9/1/2021 9:00                                                                            | 1:00<br>PM<br>1:00                                        | 4                                         | ISETS 6Partner -<br>6/8/2022 12-48:45 PM<br>ISETS 6Partner -<br>6/8/2023 12-48:45 PM                   |
|                                                                                                    |                                                                                |                                                                            | 9/2/2021 9:00<br>AM<br>9/3/2021 9:00                                                                             | 1:00<br>PM<br>1:00                                        | 4                                         | ISETS 6Partner -<br>6/8/2022 12:48:45 PM                                                               |
|                                                                                                    |                                                                                |                                                                            | AM<br>Showing 1 to 25 of 25 er                                                                                   | PM                                                        |                                           | 6/8/2022 12:48:45 PM                                                                                   |
|                                                                                                    |                                                                                |                                                                            | <ul> <li>JRS - Job Retention</li> <li>Time - Ja</li> </ul>                                                       | Services                                                  | Si<br>Total Client                        | earch:                                                                                                 |
| Name of Organization: Asian Human Services                                                         | ;                                                                              |                                                                            | Date         In         St           8/2/2021         9:00         AM           8/6/2021         9:00         AM | tart End Out<br>11:00<br>AM<br>12:00<br>PM                | Hours Signature                           | Verified     ISETS 3manager -     11/22/2021 2-45:53 PM     ISETS 3manager -     11/22/2021 2-45:53 PM |
| 6partner                                                                                           |                                                                                |                                                                            | Showing 1 to 2 of 2 entri<br>Name of Organization<br>Authorized Contact:<br>Wpp10                                | es<br>Asian Human Services                                |                                           |                                                                                                    |
| Save Save and Sign Document                                                                        |                                                                                |                                                                            | Export/Print - IL444-21                                                                                          | 510 Activity Report                                       |                                           |                                                                                                    |
| Export/Print - IL444-2610 Activity Report                                                          |                                                                                |                                                                            |                                                                                                    |                                                           |                                           |                                                                                                    |

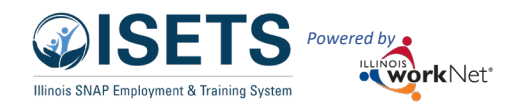

### **Billing/Staffing Instructions**

#### December 2024 v7

#### 4334

This report accompanies the monthly reporting by providing the recommendation of provider and IDHS staff as to the disposition of the participant's continued activity with the program. Complete this form if requesting a full staffing with IDHS.

- Section A: Provider Review activities and recommend progress status
- Section B: DHS Review and recommend case status
- Section C: Partner and DHS review and recommend final action for the month.
- DHS and provider both digitally sign.

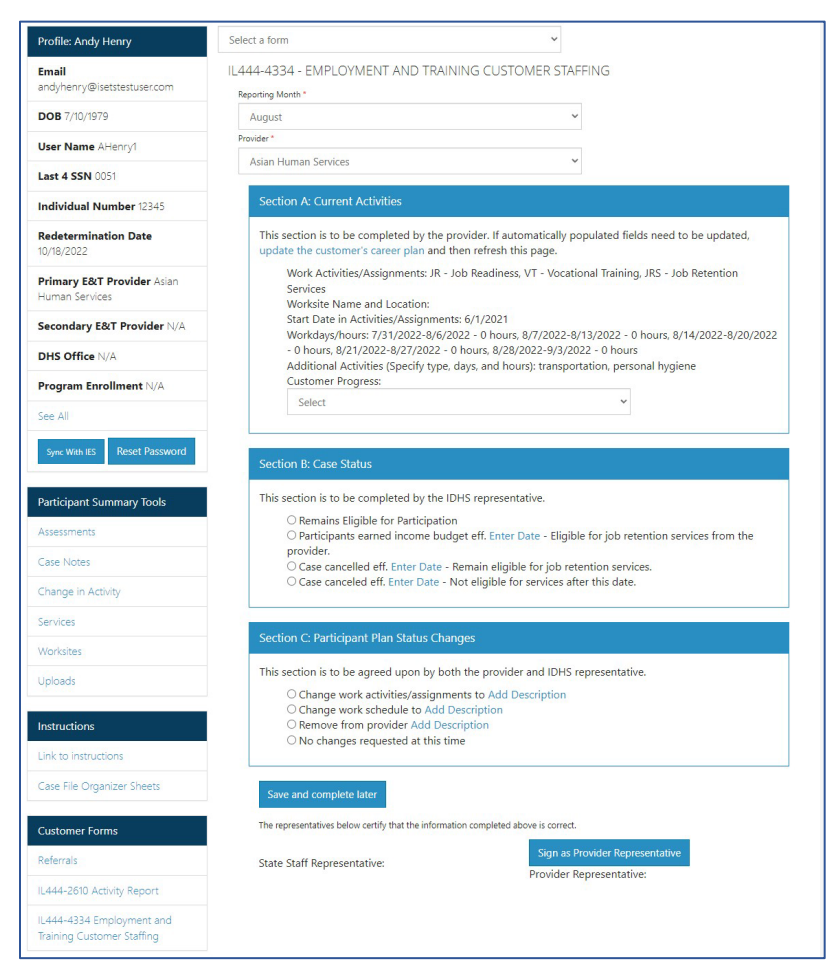

# Support Services Summary

- 1. On the ISETS main menu, select the Reports icon. (Bar graph)
- 2. Access the Supportive Services Summary:
  - a. From the main list of reports
  - b. Part of the Complete Staffing Packet in the Staffing &
- Billing Tools 3. Select Provider.
- 4. Select Program.
- 5. Select Staffing Month.
- 6. Select Program Year.
- 7. Select Filter.
  - a. Verify that dollar amounts reported are correct.
  - b. If something is missing or incorrect, return to the participant's profile by clicking on the name.

| III ISETS: SUPPORTIVE SERVICES SUMMARY | 1 |
|----------------------------------------|---|
|                                        |   |

|                        |                              |                                      |                                                                                                    |                           |                                                | Staffing Mo                      | nth                   |                       |                          |                                                         |                      |
|------------------------|------------------------------|--------------------------------------|----------------------------------------------------------------------------------------------------|---------------------------|------------------------------------------------|----------------------------------|-----------------------|-----------------------|--------------------------|---------------------------------------------------------|----------------------|
| Asian Human            | Services                     |                                      |                                                                                                    |                           | $\sim$                                         | July                             |                       |                       |                          | ~                                                       |                      |
| Include<br>FCRCs       |                              |                                      |                                                                                                    |                           |                                                | Fiscal Year                      |                       |                       |                          |                                                         |                      |
| ogram *                |                              |                                      |                                                                                                    |                           |                                                | 2025                             |                       |                       |                          | ~                                                       |                      |
| Earnfare               |                              |                                      |                                                                                                    |                           | ~                                              | IDHS Office                      |                       |                       |                          |                                                         |                      |
|                        |                              |                                      |                                                                                                    |                           |                                                | Select                           |                       |                       |                          | ~                                                       |                      |
| Filter                 |                              |                                      |                                                                                                    |                           |                                                |                                  |                       |                       |                          |                                                         |                      |
| incer                  |                              |                                      |                                                                                                    |                           |                                                |                                  |                       |                       |                          |                                                         |                      |
| 25                     |                              |                                      |                                                                                                    |                           |                                                |                                  |                       |                       | Total fo                 | or the Month of Ju                                      | ly: \$1              |
| iow 25 Y e             | ntries                       |                                      |                                                                                                    |                           |                                                |                                  |                       |                       |                          |                                                         |                      |
|                        |                              |                                      | Case<br>Number /                                                                                                    |                           |                                                |                                  |                       |                       |                          |                                                         |                      |
| ÷                      | ÷                            |                                      | Last 4 SSN                                                                                                    |                           | \$                                             | ÷                                | ÷                     | ÷                     | ÷                        |                                                         |                      |
|                        |                              |                                      | /                                                                                                    | Books &                   | Ed/                                            |                                  |                       |                       |                          |                                                         |                      |
| Annroved               | First                        | last                                 | Staffing                                                                                                    | Training                  | Cred                                           |                                  | Childcare/            | Housing/              | Personal                 |                                                         |                      |
| Approved<br>by Partner | First<br>Name                | Last<br>Name                         | Staffing<br>Month                                                                                                    | Training<br>Supplies      | Cred<br>Testing                                | Clothing                         | Childcare/<br>Medical | Housing/<br>Utilities | Personal<br>Hygiene      | Transportation                                          | То                   |
| Approved<br>by Partner | First<br>Name                | Last<br>Name                         | Staffing<br>Month<br>733735891                                                                                        | Training<br>Supplies      | Cred<br>Testing                                | Clothing                         | Childcare/<br>Medical | Housing/<br>Utilities | Personal<br>Hygiene      | Transportation                                          | То                   |
| Approved<br>by Partner | First<br>Name<br>Tom         | Last<br>Name<br>Bilyk                | Staffing<br>Month<br>733735891<br>5891                                                                                | Training<br>Supplies      | Cred<br>Testing<br>0                           | <b>Clothing</b>                  | Childcare/<br>Medical | Housing/<br>Utilities | Personal<br>Hygiene<br>0 | Transportation<br>85.5                                  | <b>To</b><br>85      |
| Approved<br>by Partner | First<br>Name<br>Tom         | Last<br>Name<br>Bilyk                | Staffing<br>Month<br>733735891<br>5891<br>July                                                                        | Training<br>Supplies      | Cred<br>Testing                                | <b>Clothing</b>                  | Childcare/<br>Medical | Housing/<br>Utilities | Personal<br>Hygiene<br>0 | Transportation<br>85.5                                  | <b>To</b><br>85      |
| Approved<br>by Partner | First<br>Name<br>Tom         | Last<br>Name<br>Bilyk                | Staffing<br>Month           733735891           5891           July           770770051           0051                | Training<br>Supplies      | Cred<br>Testing<br>0                           | Clothing<br>0                    | Childcare/<br>Medical | Housing/<br>Utilities | Personal<br>Hygiene<br>0 | Transportation<br>85.5                                  | <b>To</b><br>85      |
| Approved<br>by Partner | First<br>Name<br>Tom<br>Andy | Last<br>Name<br>Bilyk<br>Henry       | Staffing<br>Month           733735891           5891           July           770770051           0051           July | Training<br>Supplies      | Cred<br>Testing<br>0                           | <b>Clothing</b><br>0<br>0        | Childcare/<br>Medical | Housing/<br>Utilities | Personal<br>Hygiene<br>0 | Transportation           85.5           75              | <b>To</b><br>85      |
| Approved<br>by Partner | First<br>Name<br>Tom<br>Andy | Last<br>Name<br>Bilyk<br>Henry       | Staffing<br>Month           733735891           5891           July           770770051           0051           July | Training<br>Supplies<br>0 | Cred<br>Testing                                | <b>Clothing</b><br>0             | Childcare/<br>Medical | Housing/<br>Utilities | Personal<br>Hygiene<br>0 | Transportation<br>85.5<br>75                            | <b>To</b><br>85<br>7 |
| Approved<br>by Partner | First<br>Name<br>Tom<br>Andy | Last<br>Name<br>Bilyk<br>Henry<br>es | Staffing<br>Month           733735891           5891           July           770770051           0051           July | Training<br>Supplies<br>0 | Cred           Testing           0           0 | Clothing           0           0 | Childcare/<br>Medical | Housing/<br>Utilities | Personal<br>Hygiene<br>0 | Transportation       85.5       75       Previous     1 | Tot<br>85<br>7<br>Ne |
| Approved<br>by Partner | First<br>Name<br>Tom<br>Andy | Last<br>Name<br>Bilyk<br>Henry<br>es | Staffing<br>Month           733735891           5891           July           770770051           0051           July | Training<br>Supplies      | Cred<br>Testing<br>0                           | Clothing           0           0 | Childcare/<br>Medical | Housing/<br>Utilities | Personal<br>Hygiene<br>0 | Transportation       85.5       75       Previous     1 | <b>To</b><br>85<br>7 |
| Approved<br>by Partner | First<br>Name<br>Tom<br>Andy | Last<br>Name<br>Bilyk<br>Henry<br>es | Staffing<br>Month           733735891           5891           July           770770051           0051           July | Training<br>Supplies      | Cred<br>Testing<br>0                           | Clothing<br>0                    | Childcare/<br>Medical | Housing/<br>Utilities | Personal<br>Hygiene<br>0 | Transportation       85.5       75       Previous     1 | To<br>85<br>7<br>Ne  |

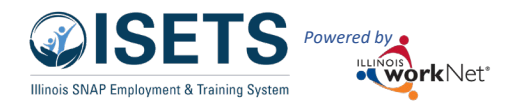

- 8. Check the box to include the participant in Billing.
- 9. Check the Partner Review Complete when all customer boxes have been marked. This button should be marked even if there are no customers. This will update the mark on the section 1 box of the Staffing and Billing report.
- 10. Provider managers will mark the box by the Total Monthly spent confirming that they reviewed the report with the partner. This will update the mark on the section 2 box of the Staffing and Billing report.
- 11. Billing Department will mark the box for Approved by Billing.

#### **Intermediary Report**

This report is unique to an intermediary agency who oversees other agencies. The appearance is similar to the Support Services Summary. This report gathers the support services by agency of those that the Intermediary oversees. The dollar totals reflect all customers added together. The intermediary can multi-select the agencies to be included in the monthly staffing.

# 4333 – All participants Who Received Benefits

### Summary

- On the ISETS main menu, select the Reports icon. (Bar graph)
- Access the 4333 all Participants Who Received Benefits Summary:
  - a. From the main list of reports
  - b. Part of the Complete Staffing Packet in the Staffing & Billing Tools
- 3. Select Provider.
- 4. Select Program.
- 5. Select Staffing Month.
- 6. Select Program Year.
- 7. Select Filter.
  - a. Verify activities are correct.
  - b. Verify hours are correct.
  - c. Verify support services are correct.
  - d. Click customer name to add/edit
- 8. Participants will show on the list if they show a program enrollment, have an approved referral, have an active E&T status, an active service for the report period, and that active service is assigned to a provider.
- 9. Mark the box is a 4334(full staffing) is required or not.
  - a. When all radio buttons are marked, a
  - b. A green box at the bottom will display for the partner to mark that the "Partner Review Completed" after all radio buttons are marked. Once marked, the 4333 button the staffing and billing sction 1 will automatically check.

| ØISETS                                               |                                                                                                    |                                          |                                 |                           |                                                        | 🕑 DASHBOA                                                                                                    | RDS - 坐 C                                                                                | USTOMERS                                                                                                    | 🖬 dil       | HI, 6PARTNER                                                                              |
|------------------------------------------------------|----------------------------------------------------------------------------------------------------|------------------------------------------|---------------------------------|---------------------------|--------------------------------------------------------|----------------------------------------------------------------------------------------------------|------------------------------------------------------------------------------------------|----------------------------------------------------------------------------------------------------|-------------|-------------------------------------------------------------------------------------------|
| I ISE                                                | TS: ALL                                                                                             | PARTIC                                   |                                 | NTS WH                    | HO REC                                                 | EIVED BENE                                                                                                    | FITS SL                                                                                  | JMMARY                                                                                                    | <b>(</b> 43 | 33)                                                                                       |
| Back to Repo                                         | orts                                                                                                |                                          |                                 |                           |                                                        |                                                                                                    |                                                                                          |                                                                                                    | _           |                                                                                           |
| Provider *                                           |                                                                                                    |                                          |                                 |                           |                                                        | Staffing Month                                                                                                    |                                                                                          |                                                                                                    |             |                                                                                           |
| Asian Hum                                            | nan Services                                                                                        |                                          |                                 |                           | ~                                                      | September                                                                                                    |                                                                                          |                                                                                                    |             | ~                                                                                         |
| Program *                                            |                                                                                                    |                                          |                                 |                           |                                                        | Fired Ver                                                                                                    |                                                                                          |                                                                                                    |             |                                                                                           |
| SNAP Job                                             | Placement                                                                                           |                                          |                                 |                           | ~                                                      | 2023                                                                                                    |                                                                                          |                                                                                                    |             | ~                                                                                         |
|                                                      |                                                                                                    |                                          |                                 |                           |                                                        |                                                                                                    |                                                                                          |                                                                                                    |             |                                                                                           |
| Customers                                            |                                                                                                    |                                          |                                 |                           |                                                        | FCRC Office                                                                                                    |                                                                                          |                                                                                                    |             |                                                                                           |
| All Particip                                         | ants who receive                                                                                    | ed benefits                              |                                 |                           | ~                                                      | Select                                                                                                    |                                                                                          |                                                                                                    |             | ~                                                                                         |
| Show 10 🗸                                            | entries                                                                                             |                                          |                                 |                           |                                                        |                                                                                                    |                                                                                          |                                                                                                    |             |                                                                                           |
| Show 10 V                                            | entries<br>Case<br>Number<br>SNAP Cert<br>Date                                                      | ∲<br>Provider<br>Activity                | # ∳<br>Hours<br>2610            | \$<br>Support<br>Services | Last ∲<br>update to<br>IEP                             | Last Referral Date<br>E&T Status<br>Progress Level<br>Employment<br>Verification                                                                                 | Add 4334 ≑<br>If<br>Required                                                             | ↓<br>IDHS<br>Verification                                                                                                    | Staffin     | ng Completed                                                                              |
| Show 10 ~<br>Name<br>Adam<br>East                    | entries<br>Case<br>Number SNAP Cert<br>Date<br>309145145<br>10/25/2022                              | Provider<br>Activity<br>BE, CW           | # ¢<br>Hours<br>2610<br>83      | Support<br>Services       | Last<br>update to<br>IEP<br>1/10/2023                  | Last Referral Date<br>E&T Status<br>Progress Level<br>Employment<br>Verification<br>N/A<br>Active<br>Acceptable<br>Progress/Participation<br>Verified Employment | Add 4334 ¢<br>if<br>Required<br>O Not<br>Required<br>O Required                          | IDHS<br>Verification<br>O SNAP E&T<br>Eligible<br>O Not SNAP<br>E&T Eligible                                                 | Staffin     | <b>1g Completed</b><br>Staffing Complet                                                   |
| Show 10 V<br>Name<br>Adam<br>East<br>Ildas<br>Durmic | entries<br>Case<br>Number<br>SNAP Cert<br>Date<br>309145145<br>10/25/2022<br>733733595<br>2/23/2023 | Provider<br>Activity<br>BE, CW<br>BE, JR | # •<br>Hours<br>2610<br>83<br>0 | Support<br>Services<br>0  | Last • update to IIIFP 11/10/2023 39/23/2022 9/23/2022 | Last Referral Date<br>E&T Status<br>Progress Level<br>Employment<br>Verification<br>N/A<br>Accive<br>Acceptable<br>Progress/Participation<br>Verified Employment | Add 4334<br>If<br>Required<br>Not<br>Required<br>Required<br>Not<br>Required<br>Required | IDHS<br>Verification<br>SNAP E&T<br>Eligible<br>Not SNAP<br>E&T Eligible<br>SNAP E&T<br>Eligible<br>Not SNAP<br>E&T Eligible | Staffin     | <b>1g Completed</b><br>Staffing Complet<br>Staffing Complet<br>2022 -<br>tth0270@gmail.cc |

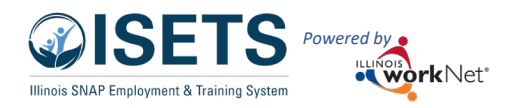

- 10. Workforce Development will confirm if participant receives SNAP and complete the staffing. Staffings are independent of Provider Manager review and submission to billing.
- 11. After the partner marks each customer with 4334 required or not required, a green button displays to check indicating the partner has reviewed the 4333.
- 12. After all staffings are marked complete by the provider manager, a button "Staffing Complete" displays to indicate that the staffing is done.
- 13. Once all staffings are complete, a notification will post to the Staffing & Billing Tools Section 1 for who and when the staffing was completed.

### Differences in the 4333 and SSS

The 4333 and Support Services Summary are now reflecting dynamic reporting for customers, attendance hours and support service totals. Changes are represented by:

- Light red coloring on the customer row if the customer is there now and wasn't when the staffing was completed.
- Red triangles with an exclamation point if the hours are different than when the staffing was completed.
- Red triangles with an exclamation point if the support services amount is different than when the staffing was completed.
- Yellow triangles with an exclamation point

Hover over the symbol and you will see what the difference is between when the staffing was marked and today. Click the symbol to go to the participant profile to verify. If the dollar amount is correct:

- On the SSS, the partner can uncheck the approved by partner box and then recheck.
- On the 4333, the provider manager can uncheck the staffing complete box, and then recheck.

If the dollar amount or hours are incorrect:

- On the SSS, the partner can uncheck the approved by partner box, make a correction to the support service and then recheck.
- On the 4333, the provider manager can uncheck the staffing complete box, make a correction to the hours or dates and then recheck

In the case of a customer showing on the report that wasn't there when the staffing was marked, check the dates on any activities to see if the dates are entered correctly.

Once the 4333 and the SSS are corrected, the Consolidated 4333 and Consolidated Support Services Summary will automatically correct. These reports are what the provider manager submits for their section of the staffing and billing.

If Billing has approved a staffing and billing report, click the request change button.

|                 |                 |                                          | Storyblacks         |              |              |                      |                                                                    | ne Zones 🛛 Nati Day Cal 🕌 Thi                                       |                                                                                    |                                                 |
|-----------------|-----------------|------------------------------------------|---------------------|--------------|--------------|----------------------|--------------------------------------------------------------------|---------------------------------------------------------------------|------------------------------------------------------------------------------------|-------------------------------------------------|
| - Constraint    | TEST            |                                          |                     |              |              | O DASHE              | BOARDS+ 4 GROUPS                                                   | 🕿 🖩 📶 н. т                                                          | PROGRAMS -                                                                         | _                                               |
| III ISE         | TS: ALL         | PARTIC                                   |                     | S WHC        | D RECE       | EIVED E              | SENEFITS SUI                                                       | MMARY (4333)                                                        |                                                                                    |                                                 |
| Back to Repo    | orts            |                                          |                     |              |              | Guilling Marsh       |                                                                    |                                                                     |                                                                                    |                                                 |
| Asian Hum       | an Services     |                                          |                     |              | ~            | July                 |                                                                    |                                                                     | ~                                                                                  |                                                 |
| Include<br>8000 |                 |                                          |                     |              |              | Fiscal Vear          |                                                                    |                                                                     |                                                                                    |                                                 |
| Program *       |                 |                                          |                     |              |              | 2025                 |                                                                    |                                                                     | ÷                                                                                  |                                                 |
| SNAP Job        | Placement       |                                          |                     |              | ~            | DHS Office<br>Select |                                                                    |                                                                     | v                                                                                  |                                                 |
| Customers       | ante unho encor | and honofile                             |                     |              |              |                      |                                                                    |                                                                     |                                                                                    |                                                 |
| an early a      |                 |                                          |                     |              |              |                      |                                                                    |                                                                     |                                                                                    |                                                 |
| Show 25 Y       | antriar         |                                          |                     |              |              |                      |                                                                    |                                                                     |                                                                                    |                                                 |
|                 |                 | e                                        |                     |              |              |                      | Last Referral Date                                                 |                                                                     |                                                                                    |                                                 |
|                 |                 | Number *<br>SNAP Cert                    | ÷<br>Provider       | 0<br># Hours | :<br>Support | Last 0<br>update to  | Progress Level 0<br>Employment                                     |                                                                     | 0<br>IDHS                                                                          | े<br>Staffing                                   |
| F. Name         | L. Name         | Date                                     | Activity            | 2606/2610    | Services     | EP                   | Verification                                                       | Add 4334 If Required                                                | Verification                                                                       | Completed                                       |
| Alfred          | Franklin        | 3/22/2023                                | WRI, VI,<br>CW, TI  | <b>A</b> 11  | <b>A</b> 330 | 9/17/2024            | 9/2/2022<br>Active<br>Acceptable<br>Progress/Participation<br>N/A  | Not Required<br>Required<br>8/21/2024 - mwaldron                    | E&T Eligible<br>Not<br>SNAP E&T<br>Eligible<br>8/21/2024 -<br>mwaldron             | Staffing<br>Complete<br>9/17/2024<br>- mwaldron |
| Jakayla         | Notella         | 12/17/2023                               | BE                  | 0            | 0            | 6/14/2024            | 7/17/2023<br>Active<br>N/A<br>N/A                                  | Not Required<br>Required<br>9/17/2024 - mwaldron                    | © SNAP<br>E&T Eligible<br>© Not<br>SNAP E&T<br>Eligible<br>9/17/2024 -<br>mwaldron | Staffing<br>Complete<br>9/17/2024<br>- mwaldron |
| Tester          | Dog             | No<br>Certification<br>Date              |                     | 0            | 0            | 11/6/2023            | 1/31/2024<br>Active<br>Not progressing<br>N/A                      | Not Required<br>O Required<br>9/17/2024 - mwaldron                  | © SNAP<br>E&T Elgible<br>O Not<br>SNAP E&T<br>Elgible<br>9/17/2024 -<br>mwaldron   | Staffing<br>Complete<br>9/17/2024<br>- mwaldron |
| Adam            | Davis           | 104654870<br>9/30/2024                   | SJS, JR,<br>BE, APU | 0            | ۵            | 7/24/2024            | N/A<br>Retention<br>Acceptable<br>Progress/Participation<br>Yes    | Not Required<br>Required<br>8/22/2024 -<br>info@train17_slucowd.com | © SNAP<br>E&T Eligible<br>© Not<br>SNAP E&T<br>Eligible<br>9/16/2024 -<br>mwaldron | Staffing<br>Complete<br>9/17/2024<br>- mwaldron |
| Shekelia        | Wallace         | 105468540<br>4/30/2025                   | BE, WRT,<br>SJS     | 0            | 0            | 10/26/2023           | 10/12/2021<br>N/A<br>N/A                                           | Not Required<br>Required<br>9/17/2024 - mwaldron                    | © SNAP<br>E&T Eligible<br>© Not<br>SNAP E&T<br>Eligible<br>9/17/2024 -<br>mwaldron | Staffing<br>Complete<br>9/17/2024<br>- mwaldron |
| Natalie         | Buchanan        | 1234563380<br>1/10/2025                  | ол                  | 0            | 0            | 3/6/2024             | 8/14/2023<br>Active<br>Acceptable<br>Progress/Participation<br>N/A | Not Required<br>Required<br>8/22/2024 -<br>info@train17_siuccwd.com | © SNAP<br>E&T Elgible<br>© Not<br>SNAP E&T<br>Elgible<br>9/17/2024 -<br>mwaldron   | Staffing<br>Complete<br>9/17/2024<br>- mwaldron |
| 10Testdog       | Dogtwo          | 123654789<br>No<br>Certification<br>Date | WRT                 | 0            | 0            | 9/17/2024            | 9/5/2023<br>Active<br>N/A<br>No                                    | O Not Required<br>O Required                                        | SNAP<br>E&T Eligible<br>Not<br>SNAP E&T<br>Eligible                                | Staffing<br>Complete                            |
| Adam            | East            | 309145145<br>10/25/2025                  | VT                  | 0            | 75           | 7/18/2024            | N/A<br>Active<br>N/A<br>Yes                                        | Not Required<br>Required<br>9/17/2024 - mwaldron                    | © SNAP<br>E&T Eligible<br>© Not<br>SNAP E&T<br>Eligible<br>9/17/2024 -<br>mwaldron | Staffing<br>Complete<br>9/17/2024<br>- mwaldron |
| Ani             | Apple           | 400177177<br>10/11/2021                  | vr                  | 0            | 0            | 3/7/2024             | 5/17/2021<br>Active<br>Acceptable<br>Progress/Participation<br>N/A | Not Required<br>Required<br>8/22/2024 -<br>info@train17_siucowd.com | SNAP<br>E&T Eligible<br>Not<br>SNAP E&T<br>Eligible<br>9/17/2024 -                 | Staffing<br>Complete<br>9/17/2024<br>- mwaldron |

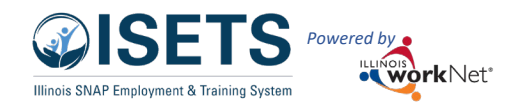

# **Employment Verification**

When participants are employed through the program, the employment is entered on the Overview tab of the customer profile. Participants must have an active JR – Job Retention activity added if employment is over 20 hours per week. Employment verification by case note is required for thirty (30), sixty (60) and ninety (90) days of employment. Participants require at minimum one verification document uploaded, preferably within the first thirty (30) days of employment start date. Participants will display on the employment report once there is an employment verification added, either case note or upload.

Documentation allowed includes:

- IDHS Contract Report-Notification of Employment Retention (IL444-3085 Form)
- Paystub
- The Work Number
- A case note may also be required.

Add verification information by clicking the appropriate job in the Employment section of the Overview tab.

-

Provider

Program

Back to Reports

SNAP 2 Success

Show 10 v entries

Name

Case

Showing 1 to 1 of 1 entries

Number

1

All Participants who received benefits

ISETS: EMPLOYMENT REPORT

Provider

Activity

IR

Employed

8/21/2023

Date

Employment verification is approved by an IDHS Provider Manager.

The information is included in the 4333 form for monthly reporting.

# **ISETS Employment Report**

- 1. On the ISETS main menu, select the Reports icon. (Bar graph)
- Access the 4333 all Participants Who Received Benefits Summary:
  - a. From the main list of reports
  - b. Part of the Complete Staffing Packet in the Staffing & Billing Tools
- 3. Select Provider.
- 4. Select Program.
- 5. Select Staffing Month.
- 6. Select Program Year.
- 7. Select Filter.
- 8. All information fills from the data entered on the customer profile. To display on the list the customer must have one form of verification added to the employment record. Provider Managers need to mark that the Employment Verifications are appropriate for the Employment Verification column to display a Yes.

~

~

Employe

40

Staffing Month

Fiscal Yea

2024

IDHS Office

Select

Septembe

1 📂 🗉 🔟 🖬

 Activities related to employment may include E – Employment (Other E&T activity) and JRS – Job Retention Services (SNAP E&T activity)

### Billing/Staffing Instructions

#### December 2024 v7

HI, DREINHARDT -

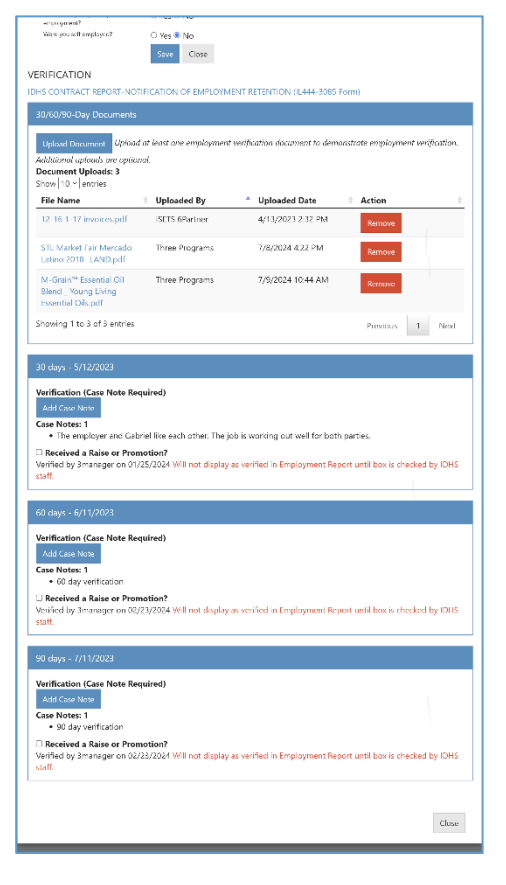

| ¢ | Employment 🍦<br>Verified | Active<br>Employment # | Benchmark(s) | Exited<br>Date | Exited<br>Reason |
|---|--------------------------|------------------------|--------------|----------------|------------------|
|   | No                       | 1                      | 30           | N/A            | N/A              |
|   |                          |                        |              | Previous       | 1 Next           |
|   |                          |                        |              |                |                  |
|   |                          |                        |              |                |                  |
|   |                          |                        |              |                |                  |
|   |                          |                        |              |                |                  |

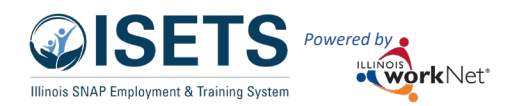

- b. Date employment began.
- c. Hours employed per week.
- d. Employment verification if verified by Provider Manager Yes or No
- e. Number of active open employment.
- f. Benchmarks completed.
- g. Exited date.
- h. Reason the participant was exited.
- 9. Partners will mark the box, Partner review complete. This will update the mark on the section 1 box of the Staffing and Billing report.

@ISETS

SNAP Job Placem

Staffing/Billing F

Showing 1 to 1 of

© 2022 - Illinois wo

Filter

IN ISETS:

10. Provider managers will mark the box, Reviewed by Provider Manager. This will update the mark on the section 2 box of the Staffing and Billing report.

# Staffing & Billing Tools

Upon completing all the parts, compile and verify the items on the Staffing & Billing Tools report.

- 1. On the ISETS main menu, select the Reports icon. (Bar graph)
- 2. Access the ISETS Staffing & Billing Tools:
- 3. Select Provider.
- 4. Select Program.
- 5. Select Staffing Month.
- 6. Select Program Year.
- 7. Select Filter.
- 8. Click the date of the packet to complete.
- 9. Complete the appropriate section.
  - a. 1. Partner completes.
  - b. 2. Provider Manager reviews and completes.
  - c. 3. Billing Manager reviews and requests changes or marks as approved.
  - d. When completing the individual reports, the check boxes are marked automatically.
- 10. Click Submit at the bottom of the section.

Reports approved by Billing are considered "Locked". To make any changes to a customer profile once the billing month has been locked, the partner must click the purple button to "Request Staffing Changes". The Provider Manager must click the button to "Approve Request for Staffing Change". The partner will work with the assigned Provider Manager to resolve any issues. Dollar value changes to the staffing will appear in the "Total Monthly Charges" report for Billing to approve on the next unapproved month.

|                  |                                              |                                |                             | O DASHBO                       | ARDS - 😃                      | CUSTOMERS | 🖆 dil                      | HI, 6PARTNER -         |
|------------------|----------------------------------------------|--------------------------------|-----------------------------|--------------------------------|-------------------------------|-----------|----------------------------|------------------------|
|                  | & BILLING                                    | тос                            | N S                         |                                |                               |           |                            |                        |
| DALLING          | BILLING                                      | 100                            |                             |                                |                               |           |                            |                        |
|                  |                                              |                                | S                           | affing Month                   |                               |           |                            |                        |
| ces              |                                              | ~                              |                             | August                         |                               |           |                            | ~                      |
|                  |                                              |                                | F                           | CRC Office                     |                               |           |                            |                        |
| nt               |                                              | ~                              |                             | Select                         |                               |           |                            | ~                      |
| nance Improvemen | t Plan Form (Word)                           |                                |                             |                                |                               |           |                            |                        |
|                  |                                              |                                |                             |                                |                               |           |                            |                        |
|                  |                                              |                                |                             |                                |                               |           |                            |                        |
| acket            | Staffing Status                              |                                | <ul> <li>Billing</li> </ul> | Submittal Status               |                               | Billing A | pproval Status             | \$                     |
|                  | Submitted                                    |                                | Not Sub                     | omitted                        |                               | Not App   | roved                      |                        |
| entries          |                                              |                                |                             |                                |                               |           | Previous                   | 1 Next                 |
|                  |                                              |                                |                             |                                |                               |           |                            |                        |
| kNet® - V: 51.13 |                                              |                                |                             |                                |                               |           |                            |                        |
|                  |                                              |                                |                             |                                |                               |           |                            |                        |
|                  | III ISETS: ST                                | AFFIN                          | G & BIL                     | LING TOOLS                     |                               |           |                            |                        |
|                  | Back to Reports                              |                                |                             |                                | Dalling Month                 |           |                            |                        |
|                  | CARA Program                                 |                                |                             | ~                              | July                          |           |                            | ~                      |
|                  |                                              |                                |                             |                                |                               |           |                            |                        |
|                  | Include FCRCs                                |                                |                             |                                | Fiscal Year                   |           |                            |                        |
|                  | Browner *                                    |                                |                             |                                | 2025                          |           |                            | ~                      |
|                  | SNAP 2 Success                               |                                |                             | ~                              | IDHS Office                   |           |                            |                        |
| ges              |                                              |                                |                             |                                | Select                        |           |                            | ~                      |
| 5                | Download Performance                         | Improvemen                     | t Plan Form (Wo             | rd)                            |                               |           |                            |                        |
|                  | Back to List                                 |                                |                             |                                |                               |           |                            |                        |
| 11               | GRANT EXTENSION IN THE YEAR                  | ID DATE                        |                             |                                |                               |           |                            |                        |
| спеск            | CONTENE TOTAL                                | YTD %                          |                             |                                |                               |           |                            | Approved Budget        |
|                  | Administration                               | 31.67%                         | Jul-10.83%                  | Aug-20.83%                     |                               |           |                            | \$12,000.00            |
|                  | Admin. Match                                 | 21.60%                         | k Aug-20.                   | 76                             |                               |           |                            | \$10,000.00            |
|                  | Supportive Services                          | 2.54%                          | <b>.</b>                    |                                |                               |           |                            | \$12,500.00            |
|                  | Support Match                                | 4.67%                          | BArro.                      |                                |                               |           |                            | \$7,500.00             |
|                  | 1. Complete Staffing                         | Packet                         |                             | 2. Approve Staffing            | Packet                        | 3         | Approve Billing Pa         | cket                   |
| anv              | Des idea all shade                           |                                |                             | Devidentities                  |                               |           | Dilling at the life of the |                        |
| any              | been reviewed and                            | are ready to I                 | be                          | sections have bee              | n reviewed and are            | e         | been reviewed and          | are ready to be        |
| า                | Submitted                                    | eport                          |                             | Employment                     | itted<br>t Report             |           | Consolidated               | Supportive             |
| •                | Supportive Se                                | vices                          |                             | Supportive Summany             | Services                      |           | Services Sumr              | nary<br>Renefite       |
|                  | All Participant                              | Who                            |                             | Benefits Sur                   | nmary (4333)                  |           | Summary (433               | 13)                    |
|                  | Summary (433                                 | nts<br>3)                      |                             | View Supporting                | Documents                     |           | Total Monthly              | Charges                |
| n to             | S2S Financial I                              | leport                         |                             | Required submiss               | ion by the 20th of<br>ervice. | the       | View Supporting D          | ocuments               |
|                  | Upload Supporting                            | Documents                      | of the                      |                                |                               |           | Approval required to       | by the last day of the |
| with             | month following ser                          | vice.                          | i or the                    | Approve Staffing R             | 2port                         |           | monor ronowing sa          | ornasion.              |
|                  | Submit Staffing Report                       |                                |                             | Submitted: 11/22/2             | 024 - By: Amelia Te           | siger     | Reviewed and Approv        | ed                     |
| aiue             | Persuant Staffore Char                       | -                              |                             | statting Complete: '<br>Telger | 1/22/2024 - By: Ar            | mena      |                            |                        |
| ~~~"             | Request Staffing Chan                        | ,us                            |                             |                                |                               |           |                            |                        |
| ges              | Submitted: 11/22/202<br>Partner Reviewed 433 | 4 - By: Ameli<br>3: 11/22/2024 | a telger<br>4 - By:         |                                |                               |           |                            |                        |
|                  | Amelia Telger<br>Partner Reviewed SSS:       | 11/22/2024                     | - By:                       |                                |                               |           |                            |                        |
|                  | Amelia Telger                                |                                |                             |                                |                               |           |                            |                        |
|                  | @ 2024 . Illinois                            |                                | 12.26.1                     |                                |                               |           |                            |                        |
|                  | w 2024 - Initiois Working                    | v. 2024                        | TRACOUT FIERING I           | con .                          |                               |           |                            |                        |

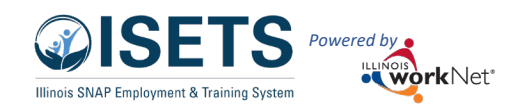

# Farnfare

## Earnfare Administrative Expenses

Certification

- 1. On the ISETS main menu, select the Reports icon. (Bar graph)
- 2. Access the Earnfare Administrative **Expenses** Certification.
- 3. Select Provider.
- 4. Select Program.
- 5. Select Staffing Month.
- 6. Select Program Year.
- 7. Select Filter.

Show 10 v entries

Month Ended

May 2022

Showing 1 to 1 of 1 entries

a. Complete the Certification Modal

Total Administrative

\$1275

Earnfare Administrative

\$57375

Expenses

b. Check box when complete

Expenses

c. Billing approves

% Total Staff

45%

Time

| USETS CONTRACT                                                                                                    |                                                                                                    | O DASHBOARDS -                                                                                                    | CUSTOMERS                                                                    |                |
|----------------------------------------------------------------------------------------------------|----------------------------------------------------------------------------------------------------|----------------------------------------------------------------------------------------------------|------------------------------------------------------------------------------|----------------|
| ISETS: EARNFARE AD                                                                                                    | MINISTRATION EX                                                                                                    | XPENSES CERTIF                                                                                                    | ICATION                                                                      |                |
| Back to Reports                                                                                                    |                                                                                                    |                                                                                                    |                                                                              |                |
| Provider *                                                                                                    |                                                                                                    | Staffing Month                                                                                                    |                                                                              |                |
| Asian Human Services                                                                                                    | ~                                                                                                    | May                                                                                                    |                                                                              | Ý              |
| Program *                                                                                                    |                                                                                                    | FCRC Office                                                                                                    |                                                                              |                |
| Earnftyre                                                                                                    | ~                                                                                                    | Select                                                                                                    |                                                                              | *              |
| Filter Add Certification Form                                                                                                    |                                                                                                    |                                                                                                    |                                                                              |                |
| Show 10 × entries                                                                                                    |                                                                                                    |                                                                                                    |                                                                              |                |
| Month % Total Staff Total A                                                                                                    | dministrative Earnfa                                                                                                    | are Administrative                                                                                                    | Signed Certificatio                                                          | on Approved by |
| Ended Time Expens                                                                                                    | es Expen                                                                                                    | ,<br>ises                                                                                                    | By Form                                                                      | Billing        |
|                                                                                                    | No data ava                                                                                                    | ailable in table                                                                                                    |                                                                              |                |
| Showing 0 to 0 of 0 entries                                                                                                    |                                                                                                    |                                                                                                    |                                                                              | Previous Ne    |
| © 2022 - Illinois workNet® - V: 51.13                                                                                                    |                                                                                                    | omers 😃 groups                                                                                                    | 1 🚡 🗏                                                                        | ilii 🔳 💌       |
| © 2022 - Illinois workNet® - V: 51.13                                                                                                    | ADD CERTIFIC                                                                                                    | ATION MODAL                                                                                                    | Eiscal Year                                                                  | - iii 🗎 💌      |
| © 2022 - Illinois workNet® - V: 51.13                                                                                                    | ADD CERTIFIC                                                                                                    | ATION MODAL                                                                                                    | Fiscal Year                                                                  |                |
| © 2022 - Illinois workNet® - V: 51.13                                                                                                    | ADD CERTIFIC                                                                                                    | ATION MODAL                                                                                                    | Fiscal Year                                                                  | iii • • •      |
| © 2022 - Illinois workNet ® - V: 51.13                                                                                                    | ADD CERTIFIC<br>ADD CERTIFIC<br>Month Ending<br>July<br>% of the total sta                                                                                       | ATION MODAL                                                                                                    | Fiscal Year<br>2025<br>d the Earnfare Prog                                   | ram            |
| © 2022 - Illinois workNet ® - V: 51.13                                                                                                    | ADD CERTIFIC<br>ADD CERTIFIC<br>July<br>% of the total sta<br>27                                                                                                 | ATION MODAL                                                                                                    | Fiscal Year<br>2025<br>d the Earnfare Prog                                   | ram            |
| © 2022 - Illinois workNet ® - V: 51.13 By Certification Approved by Form Billing                                                                                                    | ADD CERTIFIC<br>Month Ending<br>July<br>% of the total sta<br>27<br>Total Administrat                                                                            | ATION MODAL                                                                                                    | Fiscal Year<br>2025<br>d the Earnfare Prog                                   | ram            |
| © 2022 - Illinois workNet © - V: 51.13 By © Certification © Approved by By Porm Billing arnfare Intative View/Print □ 022                                                                                                    | ADD CERTIFIC<br>ADD CERTIFIC<br>Month Ending<br>July<br>% of the total sta<br>27<br>Total Administrat<br>1535                                                    | ATION MODAL                                                                                                    | Fiscal Year<br>2025<br>d the Earnfare Prog                                   | ram            |
| © 2022 - Illinois workNet © - V: 51.13           By         Certification<br>Form         Approved by<br>Billing           arnfare<br>ntative         View/Print                                                                         | ADD CERTIFIC<br>ADD CERTIFIC<br>Month Ending<br>July<br>% of the total sta<br>27<br>Total Administrat<br>1535                                                    | ATION MODAL                                                                                                    | Fiscal Year<br>2025<br>d the Earnfare Prog                                   | ram            |
| © 2022 - Illinois workNet © - V: 51.13  By Certification Approved by Billing  arnfare ntative View/Print Previous 1 Next                                                                                                    | ADD CERTIFIC<br>ADD CERTIFIC<br>Month Ending<br>July<br>% of the total sta<br>27<br>Total Administrat<br>1535<br>Signed as an aut                                | ATION MODAL                                                                                                    | Fiscal Year<br>2025<br>d the Earnfare Prog                                   | ram            |
| © 2022 - Illinois workNet © - V: 51.13  By Certification Approved by Form Billing  arnfare ntative View/Print Previous 1 Next                                                                                                    | ADD CERTIFIC<br>ADD CERTIFIC<br>Month Ending<br>July<br>% of the total sta<br>27<br>Total Administrat<br>1535<br>Signed as an autl<br>Enter your name            | ATION MODAL<br>w<br>aff time directed toward<br>tive Expenses for the m<br>horized Representative<br>the same as you would               | Fiscal Year<br>2025<br>d the Earnfare Prog<br>onth                           | ram            |
| © 2022 - Illinois workNet © - V: 51.13            By         Certification         Approved by           By         Form         Billing           arnfare         View/Print         Previous           Previous         1         Next | ADD CERTIFIC<br>ADD CERTIFIC<br>Month Ending<br>July<br>% of the total sta<br>27<br>Total Administrat<br>1535<br>Signed as an autl<br>Enter your name<br>Train17 | ATION MODAL                                                                                                    | Fiscal Year<br>2025<br>d the Earnfare Prog<br>onth<br>:<br>d sign a document | ram            |
| © 2022 - Illinois workNet © - V: 51.13  By Certification Approved by Form Billing  Irrifare Ntative View/Print  Previous 1 Next                                                                                                    | ADD CERTIFIC<br>ADD CERTIFIC<br>Month Ending<br>July<br>% of the total sta<br>27<br>Total Administrat<br>1535<br>Signed as an autl<br>Enter your name<br>Train17 | ATION MODAL                                                                                                    | Fiscal Year<br>2025<br>d the Earnfare Prog<br>onth<br>d sign a document      | ram            |
| © 2022 - Illinois workNet © - V: 51.13  By Certification Approved by By Form Billing arnfare entative View/Print D022 Previous 1 Next                                                                                                    | ADD CERTIFIC<br>ADD CERTIFIC<br>Month Ending<br>July<br>% of the total sta<br>27<br>Total Administrat<br>1535<br>Signed as an autl<br>Enter your name<br>Train17 | DMERS J& GROUPS<br>ATION MODAL<br>off time directed toward<br>tive Expenses for the m<br>horized Representative<br>the same as you would | Fiscal Year<br>2025<br>d the Earnfare Prog<br>conth                          | ram            |

### Earnfare Referral & Attendance Summary

- 1. On the ISETS main menu, select the **Reports** icon. (Bar graph) Partners may also select the report from the Staffing and Billing Box 1 for the reporting month.
- 2. Access the Earnfare Referral & Attendance Summary.
- 3. Select Provider.
- 4. Select Program.
- 5. Select Staffing Month.
- 6. Select Program Year.
- 7. Select Filter.
- 8. Verify Activity.
- 9. Check box by participant name when complete.

| IN ISETS               | S: EARN      | VFARE        | REFER            | RAL AND                 | ATTENDA                             | NCE (260                    | 06) SUMI                              | MARY                    |                                |                         |
|------------------------|--------------|--------------|------------------|-------------------------|-------------------------------------|-----------------------------|---------------------------------------|-------------------------|--------------------------------|-------------------------|
| Back to Reports        |              |              |                  |                         |                                     |                             |                                       |                         |                                |                         |
| Provider               | Benton Tow   | nsnip        |                  |                         | ·                                   |                             |                                       |                         |                                |                         |
| Staffing<br>Month      | July         |              |                  |                         | ~                                   |                             |                                       |                         |                                |                         |
| Fiscal Year            | 2025         |              |                  |                         | ~                                   |                             |                                       |                         |                                |                         |
| Filter Reset           | Filters      |              |                  |                         |                                     |                             |                                       |                         |                                |                         |
|                        |              |              |                  |                         |                                     |                             |                                       | А                       | pproved By Billin              | 9                       |
|                        |              |              |                  |                         |                                     |                             |                                       | Approved By             | Provider Manage                | r                       |
|                        |              |              |                  |                         |                                     |                             |                                       | Partner                 | r Review Complet               | e                       |
|                        |              |              |                  |                         |                                     | Tota                        | l Reimbursement                       | t for the Mo            | onth of July: \$0.             | 00                      |
| 25 ✓ entrie            | s per page   |              |                  |                         |                                     |                             |                                       |                         |                                |                         |
| Completed<br>2606 Form | F. 🔶<br>Name | L. 🔶<br>Name | Case 🔶<br>Number | Actual 🔶<br>Hours/Month | Required CW <b>♦</b><br>Hours/Month | Community<br>Workfare Mours | Transitional<br>Job Hours ≬<br>Worked | State<br>Min ()<br>Wage | Cash<br>Assistance 🌢<br>Issued | Month<br>in<br>Earnfare |
| 11/22/202              | 4 Samuel     | Reed202      | 722722932        | 17                      | 19                                  | 17                          | 0                                     | 14                      | \$0.00                         | 0                       |
| 11/22/202              | 4 Samuel     | Reed206      | 722722936        | 17                      | 20                                  | 17                          | 0                                     | 14                      | \$0.00                         | 0                       |
| 11/22/202              | 4 Sebastian  | Reed220      | 722722950        | 17                      | 17                                  | 17                          | 0                                     | 14                      | \$0.00                         | 0                       |
| 11/22/202              | 4 Stella     | Reed205      | 722722935        | 17                      | 21                                  | 17                          | 0                                     | 14                      | \$0.00                         | 0                       |
| Showing 1 to 4         | of 4 entries |              |                  |                         |                                     |                             |                                       | ¢                       | c 1 >                          | >                       |

Close

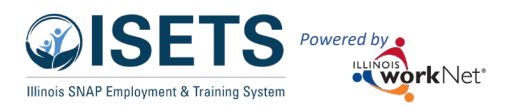

- 10. When all boxes have been checked, the partner marks the "Partner Review Complete". This will auto check the item in Box 1 of the Staffing and Billing Report.
- 11. When the Provider Manager reviews the report, they will check the "Approved by Provider Manager" box. This will auto check the item in Box 2 of the Staffing and Billing Report.
- 12. When Billing completes their review, they will check the "Approved by Billing" box. This will auto check the item in Box 3 of the Staffing and Billing Report.

# SNAP to Success Financial Report

This monthly report is filled out by an Intermediary or by an S2S provider if they do not work with an Intermediary.

The graph at the top displays the amount spent of the contract amount entered on the program contract by DHS Super Admin staff.

- Select S2S Financial Report from the Staffing and Billing report Box 1 (for partners) or Box 3 (for Billing) or from the list of reports.
- 2. Search Agency
- 3. Search Fiscal Year
- 4. Click Add Report OR
- 5. View report to edit one that has not been approved by Billing.

| 1       | . T             | C DASHE           | CARDS - 1       | CUSTOMERS 4      | B GROUPS          | 1 - 1        | n 🔹 🗠                     | HI, INFOR        | TIMINT/_SIU            | - MOD.COM      |
|---------|-----------------|-------------------|-----------------|------------------|-------------------|--------------|---------------------------|------------------|------------------------|----------------|
| dil     | ISETS:          | SNAP TO           | o succ          | ESS FINA         | NCIAL F           | REPORT       |                           |                  |                        |                |
| Back    | to Reports      |                   |                 |                  |                   |              |                           |                  |                        |                |
| Provide | e !             |                   |                 |                  |                   |              |                           |                  |                        |                |
| CA      | RA Program      |                   | ~               |                  |                   |              |                           |                  |                        |                |
| Desi 1  | ðar.            |                   |                 |                  |                   |              |                           |                  |                        |                |
| 20      | 25              |                   | ~               |                  |                   |              |                           |                  |                        |                |
|         |                 |                   |                 |                  |                   |              |                           |                  |                        |                |
|         |                 |                   |                 |                  |                   |              |                           |                  |                        |                |
| Add     | d Report        |                   |                 |                  |                   |              |                           |                  |                        |                |
| cito    | AT DRUGT IN     | REVEAR TO DATE    |                 |                  |                   |              |                           |                  |                        |                |
| Ad      | ministration    | YTD %<br>31.67%   | 46-1120%        | /up2013%         |                   |              |                           |                  | Approved<br>\$12,000.0 | Budget         |
| Ad      | lmin. Metch     | 21.60%            | N 402-          | 10%              |                   |              |                           |                  | \$10,000.0             |                |
| Su      | pportive Ser    | vices 2,54%       | 8               |                  |                   |              |                           |                  | \$12,500.0             | ,              |
| Su      | pport Match     | 4.57%             | a deser         |                  |                   |              |                           |                  | \$7,500.00             |                |
|         |                 |                   |                 |                  |                   |              |                           |                  |                        |                |
|         | 2               | nes per page      |                 |                  |                   |              |                           |                  |                        |                |
|         | 2025            | Total Admin 🕴     | Admin<br>Amount | Total<br>Support | Support<br>Amount | Total Other  |                           |                  |                        | Approved       |
|         | Reports         | Expenditures      | Matched         | Expenditures     | Matched           | Expenditures | Signed B                  | У                |                        | by Billing     |
|         | July            | \$1,300.00        | \$160.00        | \$67.00          | \$100.00          | \$0.00       | mwałdz<br>11/27/2         | om<br>024        | View/Print             | 8              |
|         | August          | \$2,500.00        | \$2,000.00      | \$250.00         | \$250.00          | \$0.00       | into@tuin17 si<br>12/2/20 | accwd.com<br>124 | View/Print             | •              |
|         | January         | \$0.00            | \$0.00          | \$0.00           | \$0.00            | \$0.00       | mwaldr<br>11/1/20         | on<br>124        | View/Print             | 8              |
| 5       | ihowing 1 to    | a of a entries    |                 |                  |                   |              |                           |                  | i - 1                  | $\sim 10^{-1}$ |
| Pie     | w.              |                   |                 |                  |                   |              |                           |                  |                        |                |
| 0.20    | 04 - Illinois v | orkNet® - V: 2024 | 12.26.1 - ENV.  | TEST             |                   |              |                           |                  |                        |                |
|         |                 |                   |                 |                  |                   |              |                           |                  |                        |                |

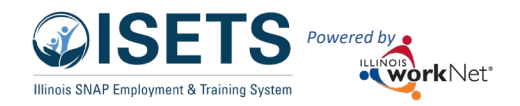

#### Add a new report:

- 1. Select the month
- 2. Enter expenditures and amount claimed (match):
  - a. Administration Expenditures and Admin Amount Claimed (match)
  - b. Indirect Cost and Admin Amount Claimed (match)
  - c. Admin total is automatically calculated
- 3. Enter support expenditures and amount claimed (match):
  - a. Transportation
  - b. Educational/Credential
  - c. Childcare/medical
  - d. Books and Training Supplies
  - e. Clothing
  - f. Housing and Utilities
  - g. Personal Hygiene
  - h. Support Total is automatically calculated.
- 4. Enter Participant wages expenditures and amount claimed if applicable.
- 5. Upload a copy of the EDF to support the items entered on the form.
- 6. Click submit

| vonth                        | Fiscal Yea                             | r                                  |  |  |
|------------------------------|----------------------------------------|------------------------------------|--|--|
| January                      | ✓ 2025                                 |                                    |  |  |
|                              | Total Admin<br>Expenditures            | Admin Amount<br>Claimed            |  |  |
| Administration               | 0                                      | 0                                  |  |  |
| ndirect Cost                 | 0                                      | 0                                  |  |  |
| Admin Total                  | 0.00                                   | 0.00                               |  |  |
|                              | Total Support<br>Expenditures          | Support Amount<br>Claimed          |  |  |
| ransportation                | 0                                      | 0                                  |  |  |
| ducational/Credential        | 0                                      | 0                                  |  |  |
| Childcare/Medical            | 0                                      | 0                                  |  |  |
| Books & Training<br>Supplies | 0                                      | 0                                  |  |  |
| lothing                      | 0                                      | 0                                  |  |  |
| Housing & Utlities           | 0                                      | 0                                  |  |  |
| ersonal Hygiene              | 0                                      | 0                                  |  |  |
| upport Total                 | 0.00                                   | 0.00                               |  |  |
|                              | Total Participant<br>Wage Expenditures | Participant Wage<br>Amount Claimed |  |  |
|                              |                                        |                                    |  |  |